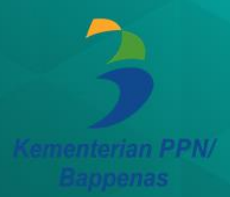

## PETUNJUK TEKNIS C-MONEV GENERASI III VERSI 3.0

## MODUL K8

Untuk Pemantauan Pelaksanaan Rencana Pembangunan Serta Pelaporannya

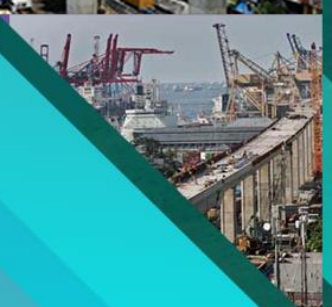

Direktorat Sistem dan Pelaporan Pemantauan, Evaluasi, dan Pengendalian Pembangunan Kedeputian Pemantauan, Evaluasi, dan Pengendalian Pembangunan Kementerian Perencanaan Pembangunan Nasional/Bappenas

State State

#### Petunjuk Teknis E-Monev Generasi III Versi 3.0 Modul K8

Untuk Pemantauan Pelaksanaan Rencana Pembangunan Serta Pelaporannya

Disusun oleh : Direktorat Sistem dan Pelaporan Pemantauan, Evaluasi, dan Pengendalian Pembangunan

Diterbitkan oleh Kedeputian Pemantauan, Evaluasi, dan Pengendalian Pembangunan

Edisi Kedua : Mei 2019

Alamat Kontak Direktorat Sistem dan Pelaporan Pemantauan, Evaluasi, dan Pengendalian Pembangunan Jalan Taman Sunda Kelapa No.9 Jakarta Pusat 10310 Telp/fax 021 31927438 email <u>spekp@bappenas.go.id</u>

## Daftar Isi, Gambar, dan Tabel

i

#### Daftar Isi, Gambar, dan Tabel

| Bab I.   | Pendahuluan     |                                                                |    |
|----------|-----------------|----------------------------------------------------------------|----|
|          | Langkah 1.1.    | Mengetahui Posisi dan Wewenang User                            | 2  |
|          | Langkah 1.2.    | Mengakses Aplikasi                                             | 3  |
| Bab II.  | Menu Beranda    |                                                                |    |
|          | Langkah 2.1.    | Mengakses Informasi di Aplikasi e-<br>Monev                    | 6  |
|          | Langkah 2.2.    | Masuk/Login Aplikasi – Memilih Tahun                           | 7  |
|          | Langkah 2.3.    | Masuk/Login Aplikasi                                           | 8  |
|          | Langkah 2.4.    | Menu Beranda                                                   | 9  |
| Bab III. | Menu Pemantauan |                                                                |    |
|          | Langkah 3.1.    | Menu Pemantauan                                                | 11 |
|          | Langkah 3.2.    | Bisnis Proses Entri Data                                       | 12 |
|          | Langkah 3.3.    | Entri dan Update Data komponen                                 | 13 |
|          | Langkah 3.3.1.  | Entri dan Update Data Referensi<br>Komponen                    | 14 |
|          | Langkah 3.3.2.  | Cara Menentukan Volume<br>Komponen                             | 15 |
|          | Langkah 3.4.    | Entri Data Realisasi                                           | 16 |
|          | Langkah 3.4.1.  | Membaca Dashboard Realisasi<br>Komponen                        | 17 |
|          | Langkah 3.4.2.  | Entri Data Realisasi Hasil Pemantauan                          | 18 |
|          | Langkah 3.4.3.  | Entri Data Realisasi Anggaran dan<br>Fisik                     | 19 |
|          | Langkah 3.4.4.  | Entri Status pelaksanaan,<br>Permasalahan, dan Bukti Pendukung | 20 |

| Bab IV.  | Menu Pratinjau Lap | oran                                 |    |
|----------|--------------------|--------------------------------------|----|
|          | Langkah 4.         | Pratinjau Laporan                    | 23 |
| BAB V.   | Menu Cetak Laporar | 1                                    |    |
|          | Langkah 5.         | Cetak Laporan dan Unduh Data Tabular | 25 |
| BAB VI.  | Menu Unduh data    |                                      |    |
|          | Langkah 6          | Unduh Data Format Excel              | 29 |
| Bab VII. | Penutup            |                                      |    |
|          | Penutup            |                                      | 33 |

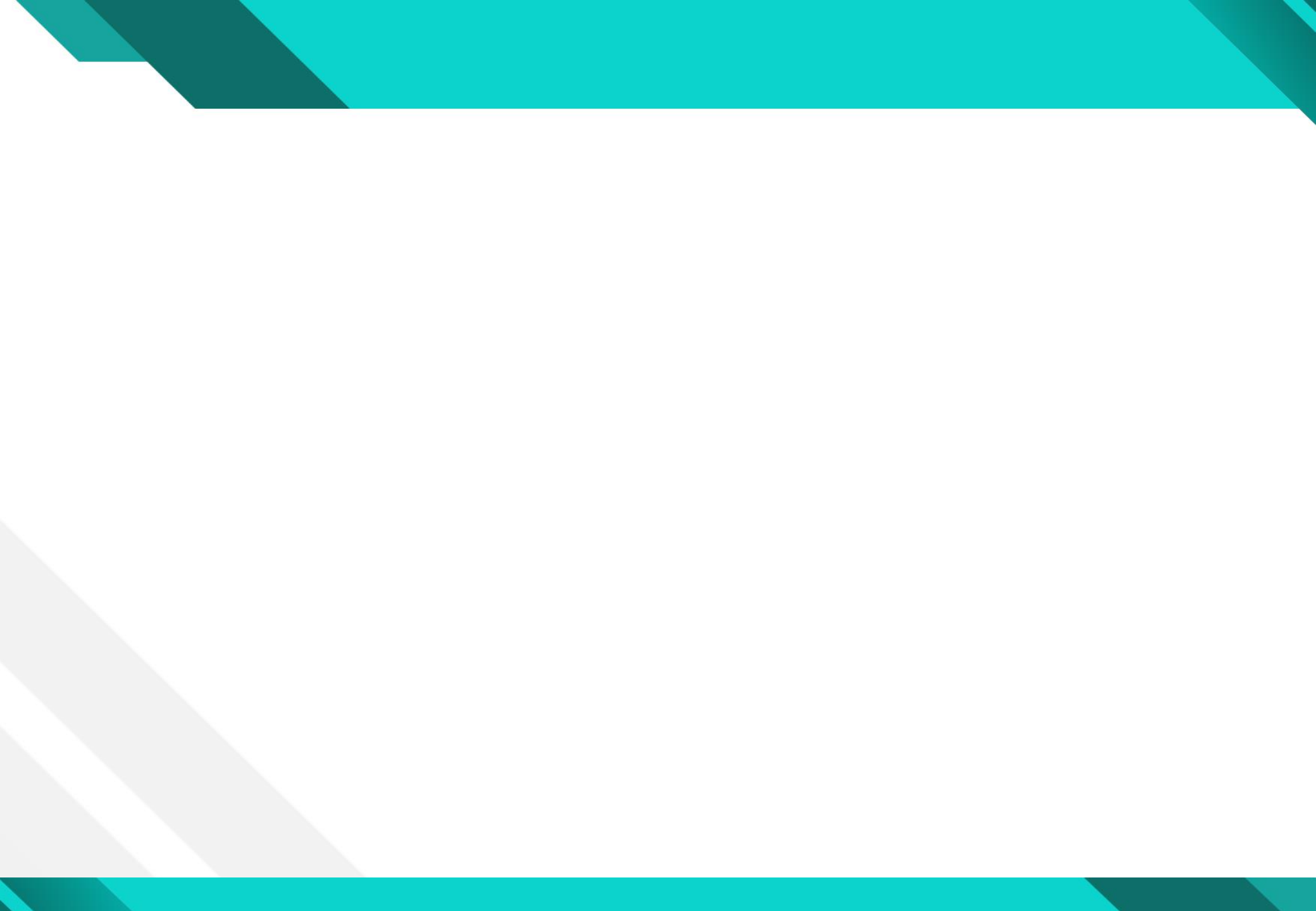

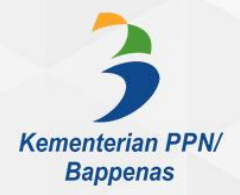

# **1 PENDAHULUAN**

## Langkah 1.1. Mengetahui Posisi dan Wewenang User

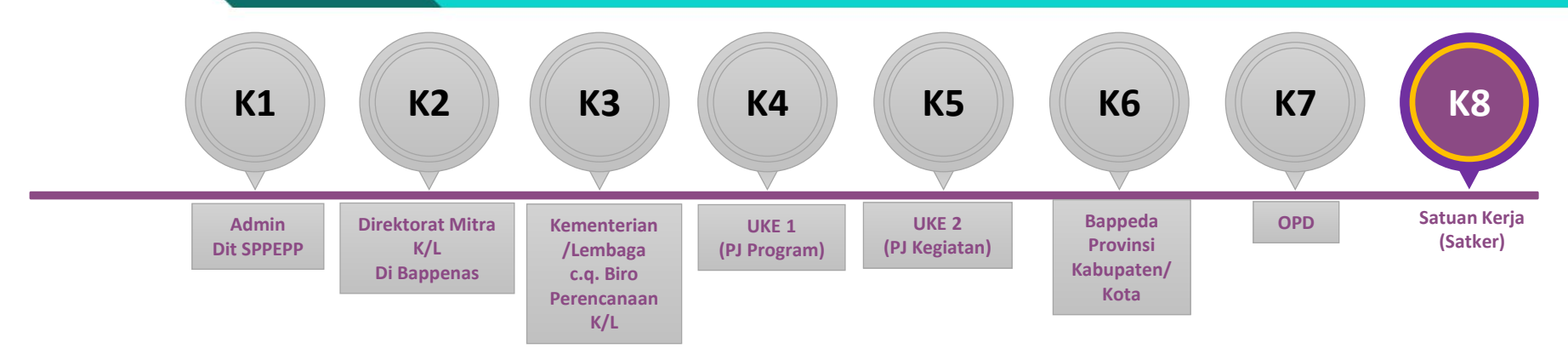

Satuan Kerja (Satker) bertanggung jawab melakukan pemantauan atas komponen (input) dan melakukan pelaporan (entri data) data realisasi hasil pemantauannya di Aplikasi e-Monev menggunakan User K8.

User K8 melakukan entri data atas:

| Data Referensi                                                                                                    | Data Realisasi                                                                                                    |
|----------------------------------------------------------------------------------------------------|----------------------------------------------------------------------------------------------------|
| <ul> <li>Volume komponen</li> <li>Alokasi anggaran (jika terjadi revisi atau data tidak tersedia)</li> </ul>           | <ul> <li>Realisasi fisik (komponen)</li> <li>Realisasi anggaran</li> <li>Status pelaksanaan (kategori dan keterangannya)</li> <li>Permasalahan (kategori dan keterangannya)*</li> <li>Bukti pendukung (opsional)</li> </ul> |
| Catatan: volume komponen tidak tersedia dalam RKAKL.<br>User K8 diminta menentukan volume untuk masing-masing komponen | *Catatan: untuk User K8,<br>keterangan permasalahan adalah opsional                                                                                                    |

### Langkah 1.2. Mengakses Aplikasi

Aplikasi e-Monev dapat diakses di alamat: https//e-Monev.bappenas.go.id. Tampilan depan halaman aplikasi e-Monev adalah sebagai berikut:

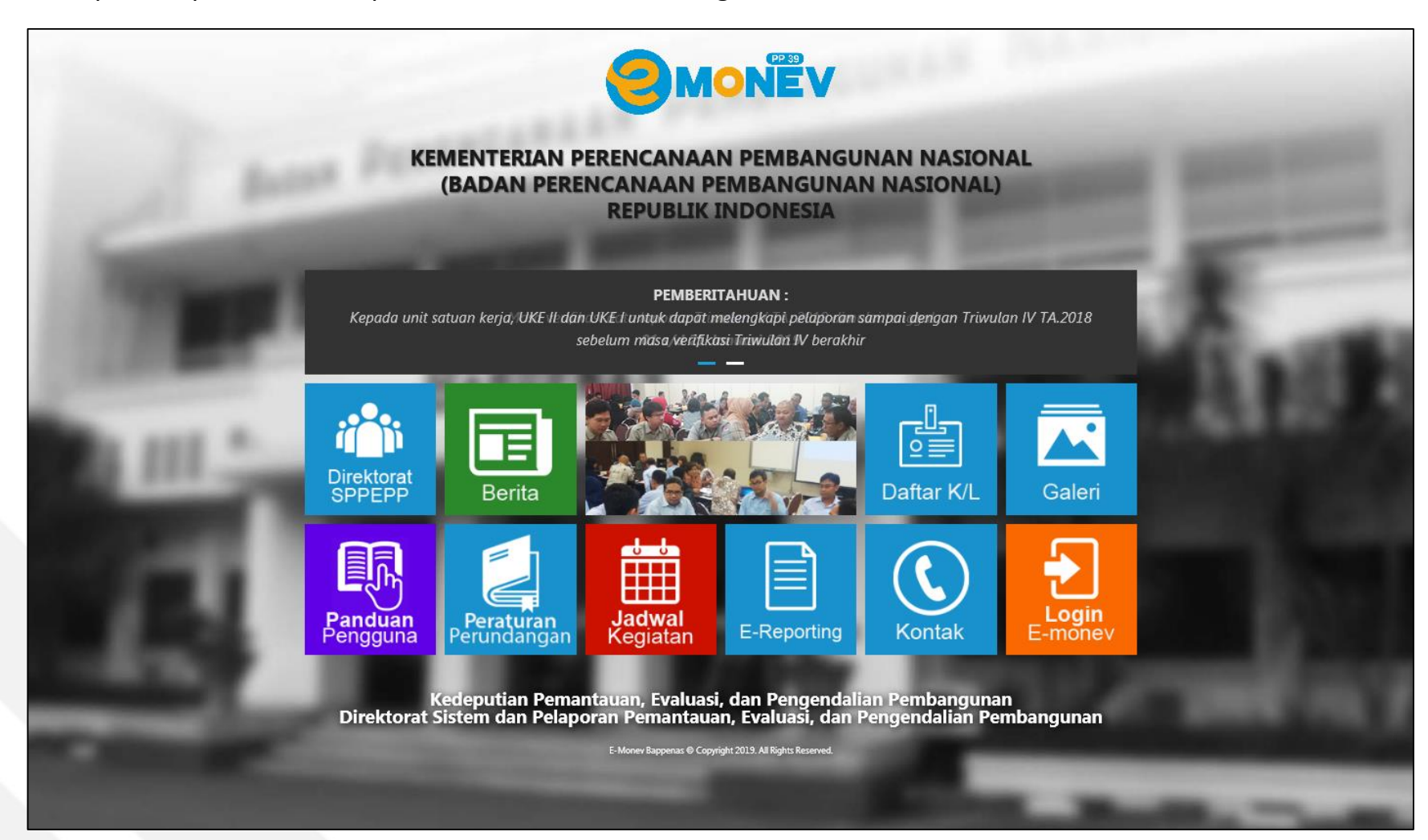

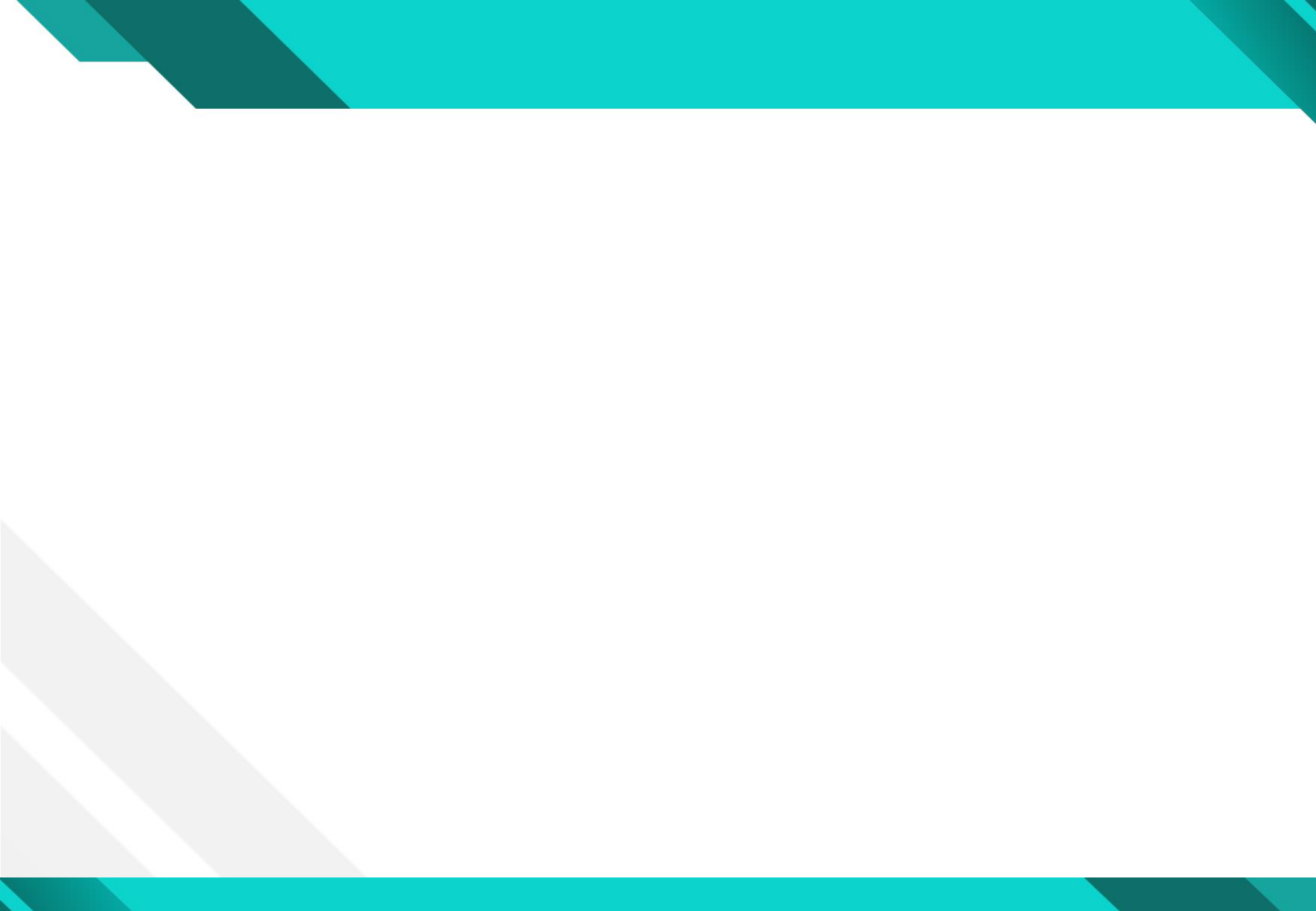

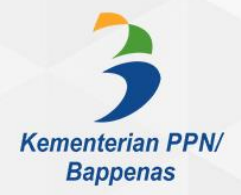

# **2 MENU BERANDA**

## Langkah 2.1. Mengakses Informasi di Aplikasi e-Monev

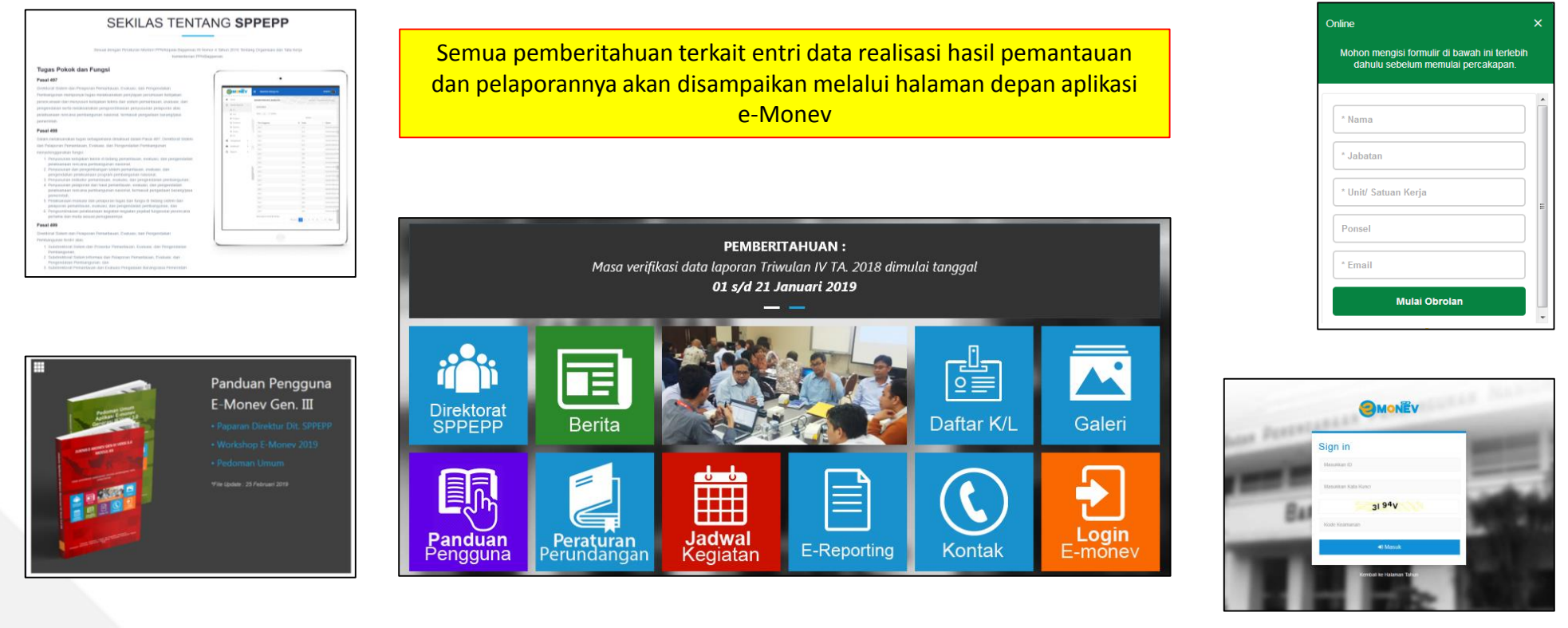

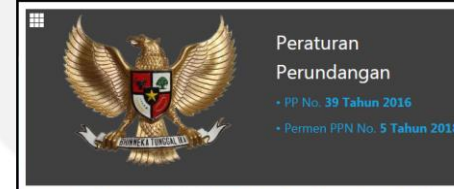

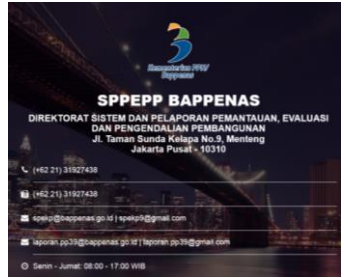

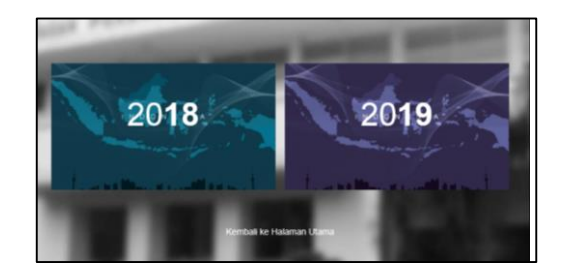

## Langkah 2.2. Masuk/login aplikasi – Memilih Tahun

User K8 dapat masuk ke dalam aplikasi dengan mengklik tombol "Login e-Monev" dihalaman depan. Setelah itu, User K8 akan diarahkan untuk memilih tahun anggaran.

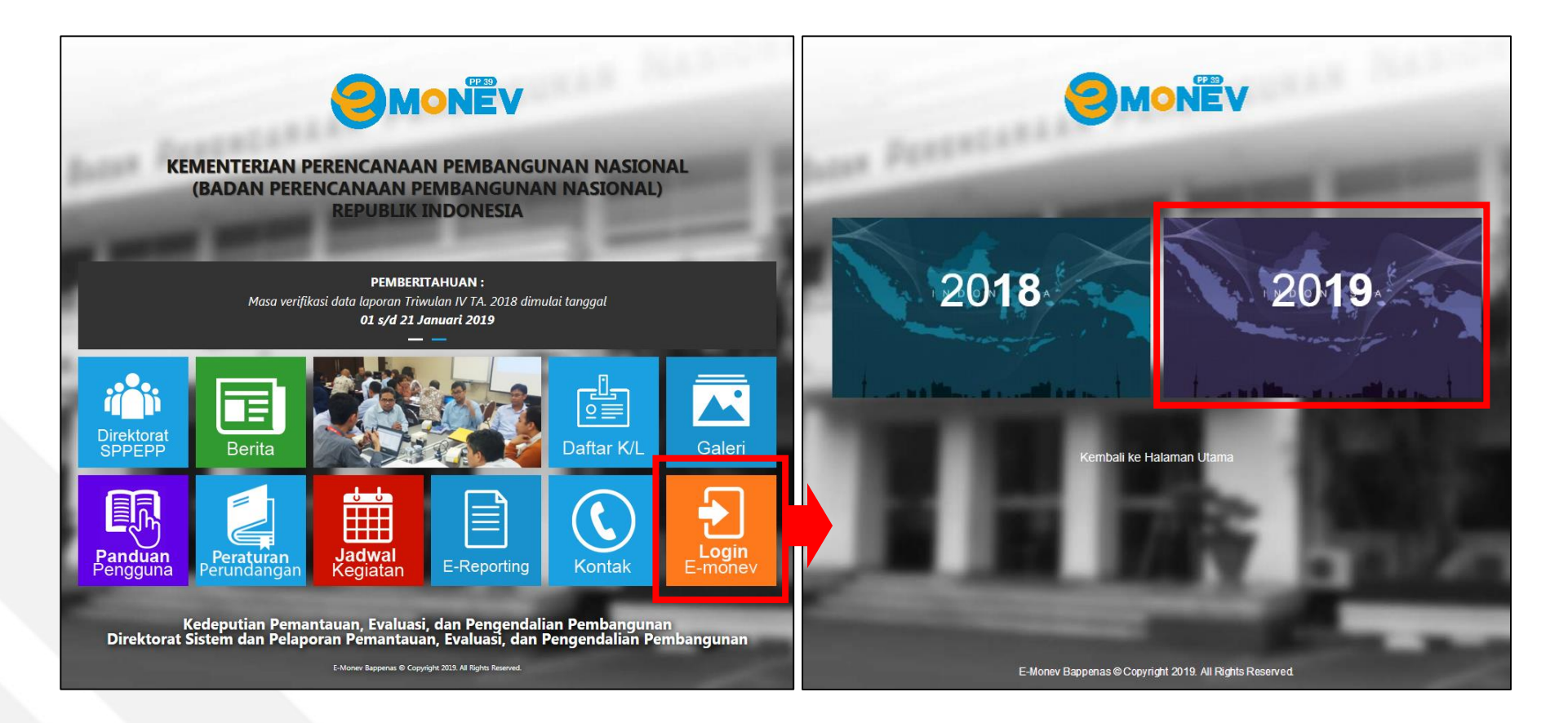

## Langkah 2.3. Masuk/Login Aplikasi

Setelah User K8 memilih dan mengklik tahun, maka User akan diarahkan untuk melakukan login. Login dapat dilakukan oleh User K8 dengan Username dan Password sebagai berikut:

| Username | : K8_kode satker (contoh : K8_456789) |
|----------|---------------------------------------|
| Password | : bhinnekatunggalika                  |

| Sign in                  |    | Satua                   |
|--------------------------|----|-------------------------|
| Masukkan ID              |    | Keme                    |
| Masukkan Kata Kunci      |    | Daera<br>dan n<br>angga |
| Kode Keamanan            | 2  | Kode                    |
|                          |    | satke                   |
|                          | 3. | Untu                    |
| Kembali ke Halaman Tahun |    | passv                   |
|                          | 4. | Apab<br>kami<br>onlin   |

#### Informasi

- 1. Satuan Kerja atau disingkat Satker adalah Unit organisasi lini Kementerian/Lembaga atau unit organisasi Pemerintah Daerah yang melaksanakan kegiatan Kementerian/Lembaga dan memiliki kewenangan dan tanggung jawab penggunaan anggaran.
- 2. Kode satker (6 digit angka) adalah unik, dimana semua satker memiliki kode satker berbeda.
- 3. Untuk keamanan akun, dianjurkan untuk mengganti password setelah melakukan login untuk pertama kalinya.
- Apabila User K8 mengalami kendala dapat menghubungi kami melalui diskusi online di menu kontak. Fitur diskusi online akan kami layani setiap hari kerja, 09.00 – 17.00 WIB.

#### Langkah 2.4. Menu Beranda

Setelah User K8 masuk kedalam aplikasi, halaman pertama yang tersedia adalah halaman **Beranda**. Pada Halaman ini tersedia informasi/dashboard kelengkapan data pelapora. Dashboard ini memuat informasi mengenai komponen yang telah/belum dientrikan data realisasinya kedalam aplikasi e-monev.

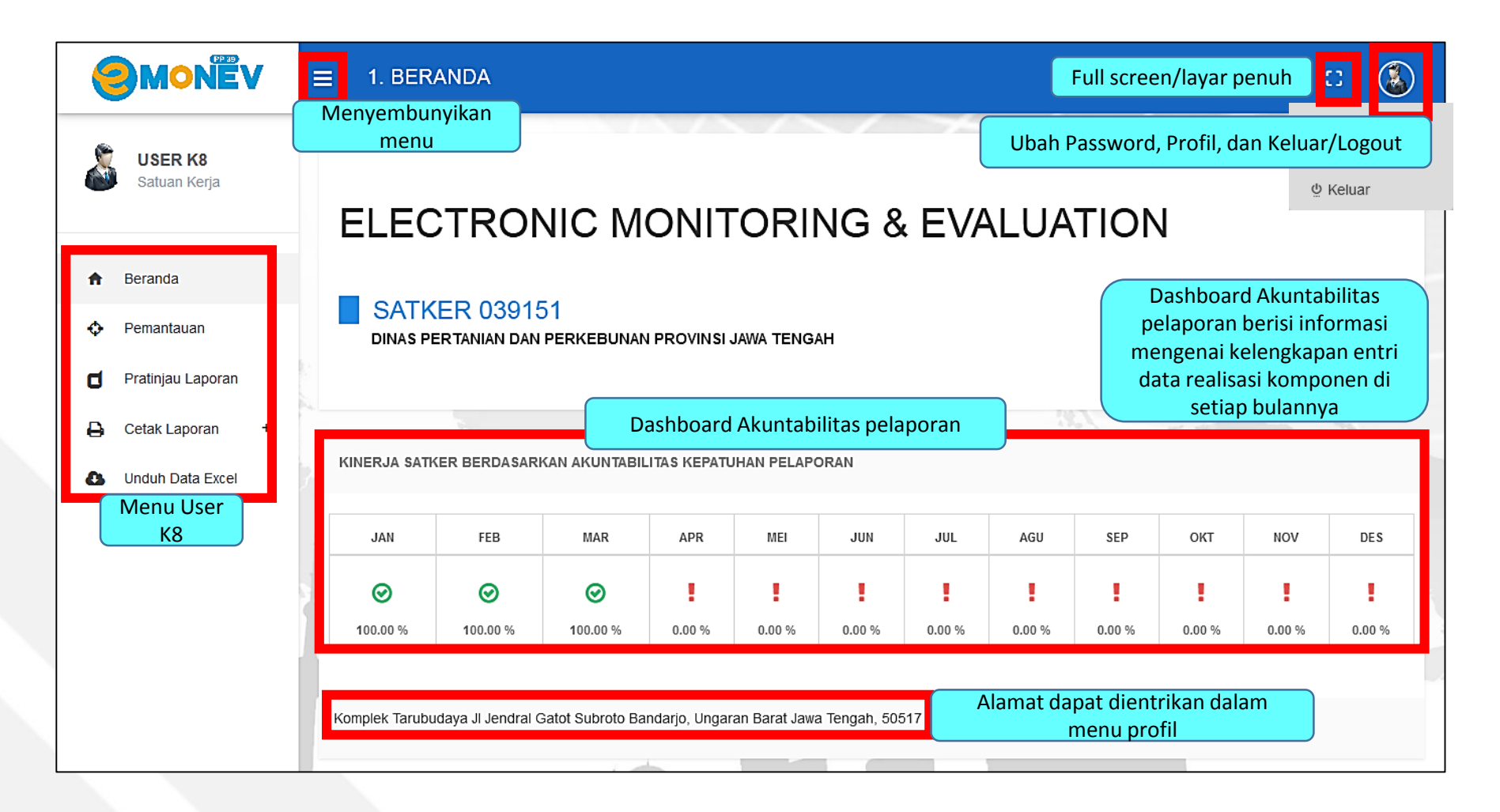

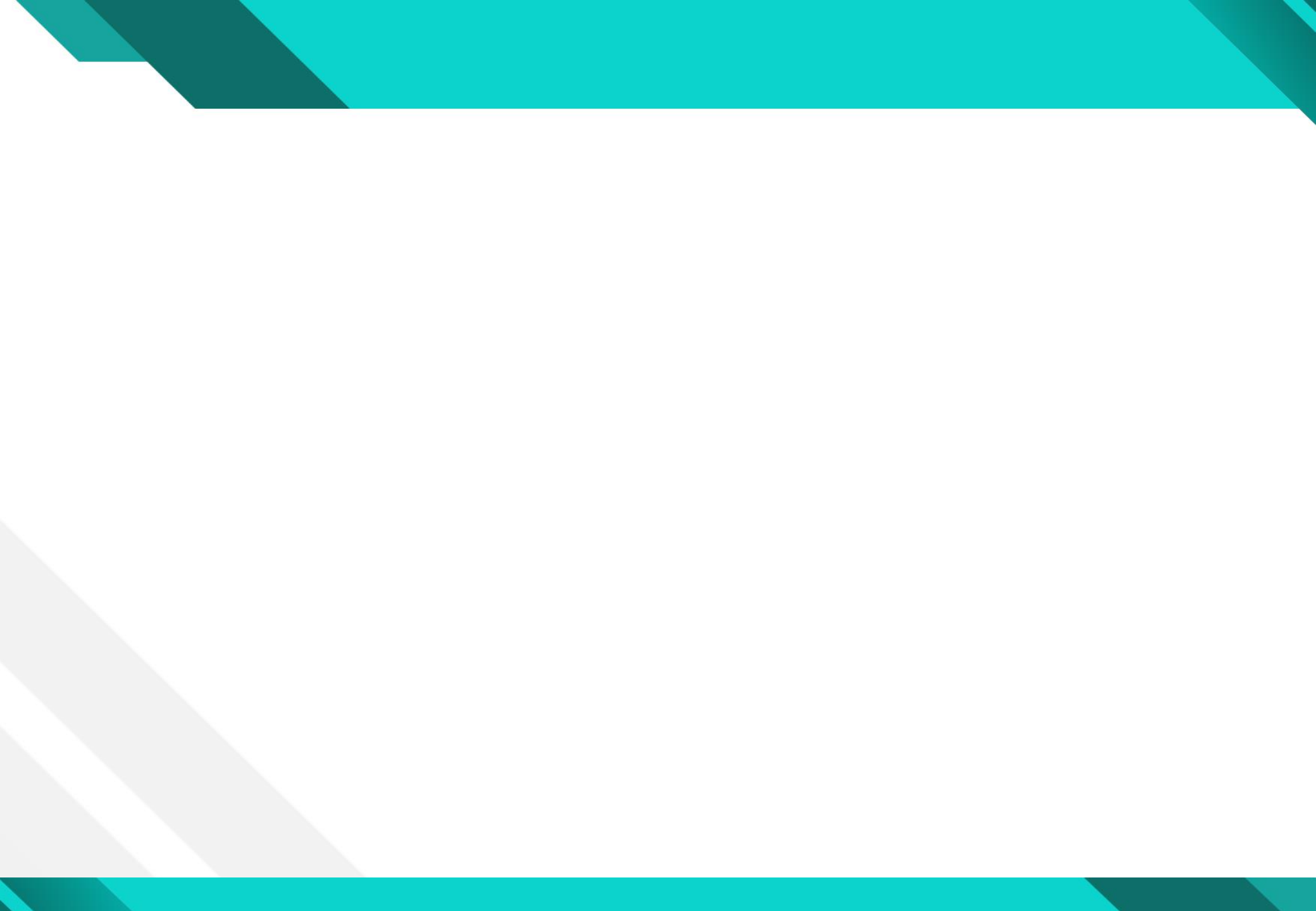

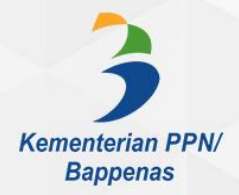

# 3 MENU PEMANTAUAN

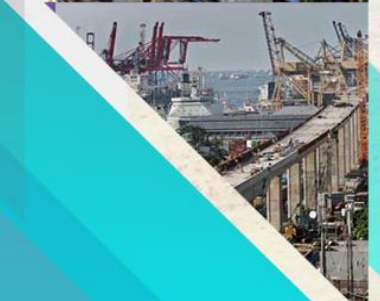

### Langkah 3.1. Menu Pemantauan

Menu utama dalam aplikasi e-Monev adalah Menu Pemantauan. Untuk melakukan entri data referensi dan realisasi, User K8 mengklik menu pemantauan.

|                         | ≡ 2. PEM                               | ANTAUAN                                                                           |                                          | Akun                          | <u>Dash</u><br>tabilit            | nboar<br>as pe               | <u>d</u><br>Iaporan | 1 |
|-------------------------|----------------------------------------|-----------------------------------------------------------------------------------|------------------------------------------|-------------------------------|-----------------------------------|------------------------------|---------------------|---|
| USER K8<br>Satuan Kerja | INFORMASI<br>TAHUN ANGG<br>SATUAN KER. | ARAN : 2019<br>IA : <b>[039151]</b> - DINAS PERTANIAN DAN PE                      | Pada Menu<br>Remantauan tampilan         | • Dasl<br>Aku<br>pela<br>info | nboar<br>ntabil<br>porar<br>rmasi | d<br>itas<br>n beris<br>meng | si<br>genai         |   |
| 🔒 Beranda               | UNIT KERJA E                           | SELON I : [03] - Ditjen Tanaman Pangan                                            | layar terbagi menjadi                    | kele<br>real                  | ngkap<br>isasi k                  | ompo                         | ntri data<br>Men di | 3 |
| Pemantauan              | PROVINSI<br>KABUPATEN/H                | : <b>[03]</b> - Provinsi Jawa Tengah<br>COTA : <b>[00]</b> - Provinsi Jawa Tengah | dua panel/bagian.<br>1. Panel pertama di | setia                         | ap bul                            | annya                        | a.                  |   |
| Pratinjau Laporan       |                                        |                                                                                   | bagian atas adalah                       | beru                          | ibah r                            | nenja                        | di hijau            |   |
| 🔒 Cetak Laporan +       |                                        |                                                                                   | referensi/informasi.                     | jika<br>kom                   | data r<br>ipone                   | ealisa<br>n suda             | isi per<br>ah       |   |
| Unduh Data Excel        | KEGIATAN                               |                                                                                   | 2. Panel kedua<br>dibagian bawah         | leng                          | kap d                             | ientri                       | kan                 |   |
|                         | NO KODE                                | NOMENKLATUR KEGIATAN                                                              | adalah panel<br>transaksi. Judul dari    |                               | TRIW                              | ULAN                         | IV                  |   |
|                         | 1 1761                                 | Pengelolaan Produksi Tanaman Aneka Kacang dan Ur                                  | akan berubah                             | •                             | 1                                 | 1                            | 1                   |   |
|                         | 2 1762                                 | Pengelolaan Produksi Tanaman Serealia                                             | sesuai dengan jenis<br>transaksinya      | ۲                             | 1                                 | 1                            | 1                   |   |
|                         | 3 1763                                 | Pengelolaan Sistem Penyediaan Benih Tanaman Pang                                  |                                          | ٢                             | 1                                 | 1                            | I                   |   |
|                         | 4 1766                                 | Dukungan Manajemen dan Teknis Lainnya pada Ditjen<br>Tanaman Pangan               |                                          | ۲                             | 1                                 | 1                            | I                   |   |
|                         | 5 5885                                 | Pengolahan dan Pemasaran Hasil Tanaman Pangan                                     |                                          | ٢                             | I                                 | 1                            | i                   |   |

\* Silahkan klik kegiatan untuk lihat detail

#### Langkah 3.2. Bisnis Proses Entri Data

Pada menu pemantauan, User K8 harus mengklik beberapa kali yaitu pada nomenklatur kegiatan, nomenklatur output, dan nomenklatur suboutput untuk tiba pada halaman data referensi dan melakukan entri data volume komponen serta update/pembaruan alokasi anggaran.

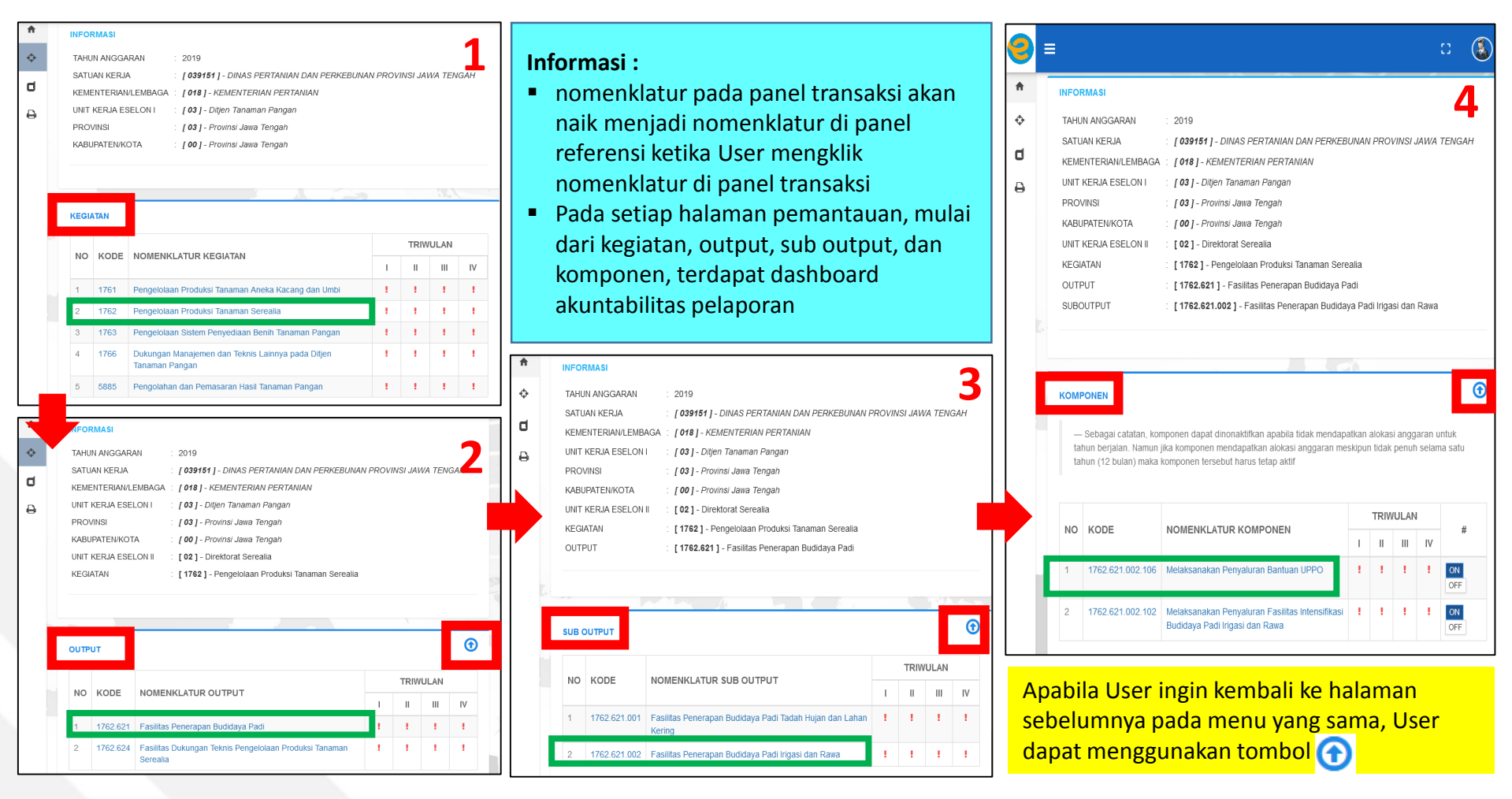

### Langkah 3.3. Entri dan Update Data Komponen

Pada menu pemantauan komponen, User K8 diminta untuk memeriksa data referensi komponen. Apabila terdapat komponen yang ternyata tidak mendapatkan alokasi anggaran, maka User K8 diminta untuk menonaktifkan komponen tersebut dengan mengklik tombol OFF, demikian pula sebaliknya.

Sebagai informasi, jika ada komponen yang mendapatkan alokasi anggaran kurang dari 12 Bulan, maka status komponen tersebut harus tetap aktif (ON) dan entri data tetap dilakukan untuk bulan-bulan sebelum dan sesudah komponen tersebut dilaksanakan.

#### 2. PEMANTAUAN 0 INFORMAS **f** TAHUN ANGGARAN 2019 SATUAN KERJA [039151] - DINAS PERTANIAN DAN PERKEBUNAN PROVINSI JAWA TENGAH ٠ KEMENTERIAN/LEMBAGA : [018] - KEMENTERIAN PERTANIAN ۵ UNIT KERJA ESELON I [ 03 ] - Ditjen Tanaman Pangan PROVINSI : [03] - Provinsi Jawa Tengah ₽ KABUPATEN/KOTA : [00] - Provinsi Jawa Tengah UNIT KERJA ESELON II : [02] - Direktorat Serealia KEGIATAN : [ 1762 ] - Pengelolaan Produksi Tanaman Serealia OUTPUT : [ 1762.621 ] - Fasilitas Penerapan Budidaya Padi SUBOUTPUT [ 1762.621.002 ] - Fasilitas Penerapan Budidaya Padi Irigasi dan Rawa

#### KOMPONEN

- Sebagai catatan, komponen dapat dinonaktifkan apabila tidak mendapatkan alokasi anggaran untuk tahun berjalan. Namun jika komponen mendapatkan alokasi anggaran meskipun tidak penuh selama satu tahun (12 bulan) maka komponen tersebut harus tetap aktif

| NO      | KODE                 |                                                                                   |   | TRIW | 'ULAN |      |                       |
|---------|----------------------|-----------------------------------------------------------------------------------|---|------|-------|------|-----------------------|
| NO KODE | NOWENCLATOR ROMPONEN | Т                                                                                 | Ш | Ш    | W     | #    |                       |
| 1       | 1762.621.002.106     | Melaksanakan Penyaluran Bantuan UPPO                                              | 1 | 1    | 1     |      | ON OFF                |
| 2       | 1762.621.002.102     | Melaksanakan Penyaluran Fasilitas Intensifikasi<br>Budidaya Padi Irigasi dan Rawa | 1 | 1    | 1     |      | ON OFF                |
|         |                      |                                                                                   |   |      |       | * KI | ik untuk lihat detail |

#### Informasi:

- Jika komponen aktif bukan dari awal tahun (DIPA selain 12 bulan), maka User K8 diminta tetap mengentrikaan data realisasi dari bulan Januari dengan mengentrikan/memilih status pelaksanaan "belum dimulai"
- Jika komonen selesai sebelum akhir tahun, maka User K8 diminta tetap mengentrikan data hingga akhir tahun dengan mengentrikan status pelaksanaan "selesai" atau "dimanfaatkan", tergantung kondisi riil yang terjadi

**PERHATIAN:** 

 $\bigcirc$ 

Harap User K8 berhati hati dengan tombol ON/OFF. Jika User K8 mengklik tombol OFF untuk komponen yang mendapatkan alokasi anggaran (aktif), maka seluruh data realisasi yang telah dientrikan akan HILANG

#### Langkah 3.3.1. Entri dan Update Data Referensi Komponen

⊒ 2. PEMANTAUAN

Simpan

:

|                                                                                                    | : [1/62.621] - Fasilita                                                                                                    | Penerapan Budidaya Padi                                                                                                    |                                                                                                    |                                                                                                    |
|----------------------------------------------------------------------------------------------------|----------------------------------------------------------------------------------------------------|----------------------------------------------------------------------------------------------------|----------------------------------------------------------------------------------------------------|----------------------------------------------------------------------------------------------------|
| SUBOUTPUT<br>KOMPONEN                                                                               | : [1762.621.002]-Fas<br>: [1762.621.002.102]-                                                                                                    | ilitas Penerapan Budidaya Padi Irigasi dan Rawa<br>Melaksanakan Penyaluran Fasilitas Intensifikasi Budid                                                                                                    | Setelah user memeriksa kom<br>mengklik nomenklatur masin<br>menuju halaman rincian kom<br>halaman ini User K8 diminta | ponen <b>ON/OFF</b> , User K8<br>g-masing komponen untuk<br>ponen (Referensi). Pada<br>untuk mengentri volume |
| Incian Komponen (<br>Info!                                                                          | REFERENSI)                                                                                                    |                                                                                                    | komponen dan memeriksa se<br>yang belum ada/kurang/salal<br>sumber dana)                                              | erta melengkapi data referen<br>n (alokasi anggaran serta                                                     |
| 1. User K8 wajib r<br>2. Volume Kompo<br>3. Penetapan volu<br>4. Alokasi Anggar<br>5. Sumber Dana n | nengentri data referensi (Volun<br>nen adalah nilai absolut, buka:<br>me komponen diserahkan ke i<br>an adalah alokasi pada kompo<br>nerujuk pada sumber pembiay | e Komponen) dan realisasi komponen<br>) merupakan persentase atau teks<br>nasing-masing pengguna dengan mempertimbangkan a<br>inen sesuai dengan jenis belanjanya<br>aan yang digunakan (APBN, APBD, PHLN dan lainnya) | <sup>"</sup> Setelah data referensi lengka<br><b>simpan</b>                                                           | p, User K8 mengklik tombol                                                                                    |
| olume :*                                                                                            | Satuan<br>Hektar                                                                                                    | Jenis Komponen<br>Utama                                                                                                    | Kewenangan<br>Tugas Pemba                                                                                             | ntuan                                                                                                    |
| 1000                                                                                                |                                                                                                    |                                                                                                    |                                                                                                    |                                                                                                    |
| LOKASI ANG                                                                                          | GARAN                                                                                                    | Belania Barang                                                                                                    | Belania Penawai                                                                                                    | Bantuan Sosial                                                                                                |
| LOKASI ANG<br>elanja Modal<br>Nilai Rupiah                                                          | GARAN                                                                                                    | Belanja Barang<br>37.500.000.000                                                                                                    | Belanja Pegawai<br>Nilai Rupiah                                                                                       | Bantuan Sosial<br>Nilai Rupiah                                                                                |
| LOKASI ANG<br>elanja Modal<br>Nilai Rupiah<br>umber Dana                                            | GARAN                                                                                                    | Belanja Barang<br>37,500,000,000<br>Sumber Dana                                                                                                    | Belanja Pegawai<br>Nilai Rupiah<br>Sumber Dana                                                                        | Bantuan Sosial<br>Nilai Rupiah<br>Sumber Dana                                                                 |

#### Langkah 3.3.2 Cara Menentukan Volume Komponen

Beberapa pendekatan yang dapat digunakan ketika mennetukan volume komponen adalah sebagai berikut:

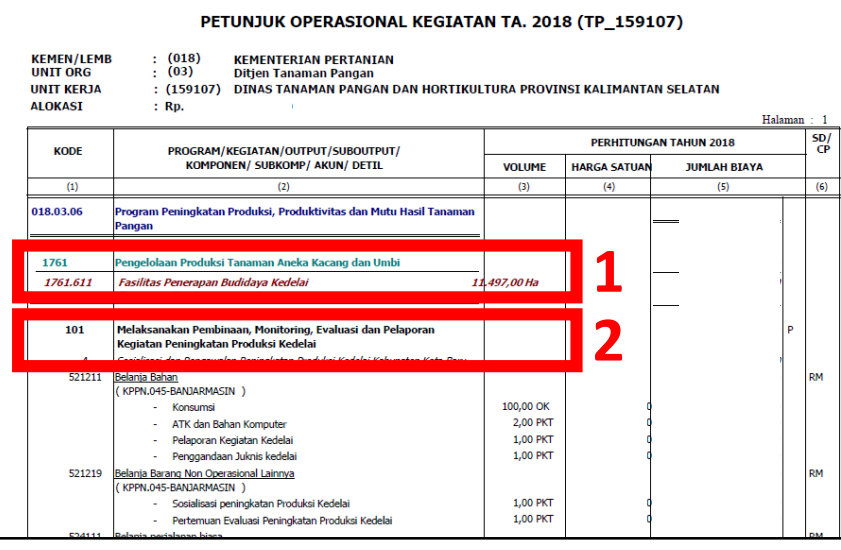

#### Lihat pada POK RKAKL

- 1. Lihat berapa volume komponen yang diperlukan untuk menghasilkan output tertentu.
- 2. Jika komponen merupakan bagian atau tahapan maka gunakan pendekatan kerangka logika untuk menentukan volume komponen.
- Jika komponen merupakan penjumlahan dari subkomponen atau rincian/detail, dan memiliki satuan yang sama, maka volume komponen merupakan hasil penjumlahan dari rincian dibawahnya.
- Atau lihat pada alokasi anggaran untuk menentukan berapa volume komponen dapat dicapai dengan aliokasi anggaran yang tersedia. Analisa pada harga satuan per-komponen dapat pula menjadi rujukan.

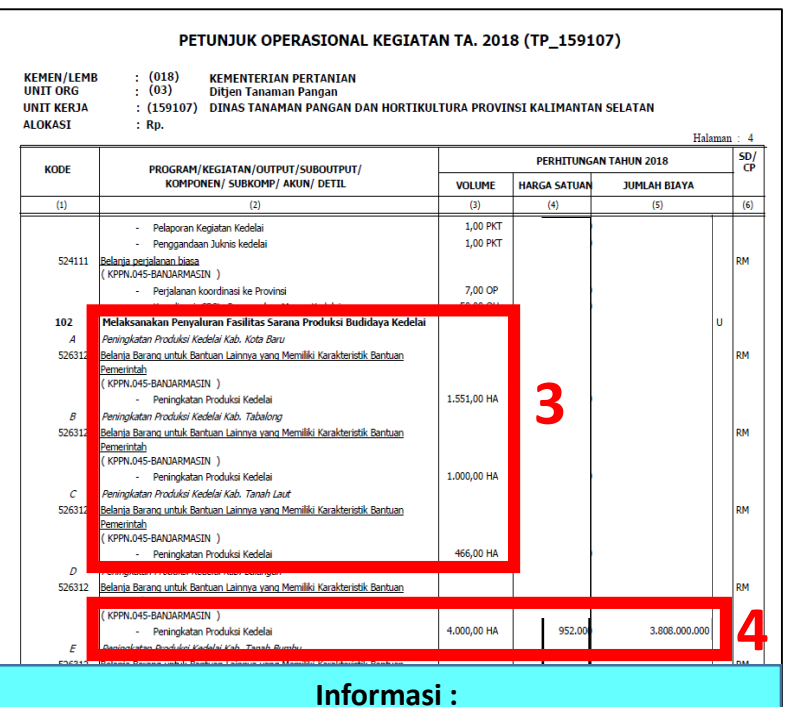

- 1. User K8 diminta untuk melengkapi/mengentri volume komponen.
- 2. Volume dan satuan komponen hanya terdapat di Renja-KL. Pada dokumen RKA-KL (POK) tidak terdapat volume dan satuan komponen.
- Jika pada palikasi e-Monev, satuan komponen tidak tersedia, silahkan hubungi Kementerian/Lembaga masing-masing/Biro Perencanaan atau dapat menghubungi kami. Data satuan dalam aplikasi e-Monev kami berasal dari data Renja-KI (Krisna).

## Langkah 3.4. Entri Data Realisasi

Setelah menyimpan update atau pembaruan pada data referensi, User K8 menuju halaman dahsboard realisasi per komponen.

| r<br>9<br>9      | INFORMASI<br>TAHUN ANGGARAN<br>SATUAN KERJA<br>KEMENTERIAN/LEME<br>UNIT KERJA ESELON<br>PROVINSI<br>KABUPATEN/KOTA<br>UNIT KERJA ESELON<br>KEGIATAN<br>OUTPUT<br>SUBOUTPUT<br>KOMPONEN<br>VOL<br>ALOKASI ANGGARAI | <ul> <li>2019</li> <li>[039151] - DINAS PERTANIAN DAN PERK</li> <li>AGA : [018] - KEMENTERIAN PERTANIAN</li> <li>I : [03] - Ditjen Tanaman Pangan</li> <li>: [03] - Provinsi Jawa Tengah</li> <li>: [00] - Provinsi Jawa Tengah</li> <li>II : [02] - Direktorat Serealia</li> <li>: [1762] - Pengelolaan Produksi Tanaman S</li> <li>: [1762.621] - Fasilitas Penerapan Budiday.</li> <li>: [1762.621.002] - Fasilitas Penerapan Budiday.</li> <li>: [1762.621.002] - Melaksanakan Peny</li> <li>: 1500 Hektar</li> <li>I : Rp 37,500,000,000</li> </ul> | KEBUNAN PROVINSI JAWA TENG<br>Serealia<br>a Padi<br>lidaya Padi Irigasi dan Rawa<br>raluran Fasilitas Intensifikasi Budid | аya Padi Irigasi dan Ra ra<br>3. | Inform<br>Pada halaman ini Us<br>melihat /membandi<br>capaian/realisasi kor<br>volume komponenn<br>nformasinya tertera<br>atas.<br>Untuk melakukan er<br>hasil pemantauan, U<br>mengklik tombol pin<br>sebelah kiri.<br>Perhatian : User K8 H<br>dengan tombol "Bin<br>tombol pinsil. Apabi<br>tombol pinsil. Apabi<br>tombol bin maka da<br>dientrikan di bulan t<br>hilang. | asi<br>er K8 dapat<br>ngkan<br>mponen denga<br>ya yang<br>i di panel bagia<br>isil yang ada d<br>harap berhati<br>" di sebelah ka<br>la User mengk<br>ta yang telah<br>ersebut akan | an<br>asi<br>ii<br>–hati<br>anan<br>dik |   |
|------------------|----------------------------------------------------------------------------------------------------|----------------------------------------------------------------------------------------------------|----------------------------------------------------------------------------------------------------|----------------------------------|----------------------------------------------------------------------------------------------------|----------------------------------------------------------------------------------------------------|-----------------------------------------|---|
| E                |                                                                                                    |                                                                                                    |                                                                                                    | No. Iso                          | ne                                                                                                    |                                                                                                    |                                         | ٦ |
| F                | No Bulan                                                                                                    | Anggaran<br>Realisasi                                                                                                    | %                                                                                                    | Realisasi                        | %                                                                                                    | Status Pelaksana i                                                                                                    |                                         |   |
| $\left  \right $ | No Bulan<br>1 Januari                                                                                                    | Anggaran<br>Realisasi                                                                                                    | %                                                                                                    | Realisasi                        | %                                                                                                    | Status Pelaksana i                                                                                                    | -                                       |   |
| ŀ                | No Bulan -<br>1 Januari<br>2 Februari                                                                                                    | Anggaran<br>Realisasi<br>750,000,000                                                                                                    | %                                                                                                    | Realisasi                        | %<br>0                                                                                                    | Status Pelaksana<br>Persiapan                                                                                                    | -                                       |   |
| ŀ                | NoBulan1Januari2Februari3Maret                                                                                                    | Anggaran<br>Realisasi<br>750,000,000                                                                                                    | %<br>2.00                                                                                                    | Realisasi                        | 0                                                                                                    | <b>Status Pelaksana</b><br>Persiapan                                                                                                    | -                                       |   |

#### Langkah 3.4.1 Membaca Dashboard Realisasi Komponen

2. PEMANTAUAN

ALOKASI ANGGARAN

KOMPONEN

VOL

: 1500 Hektar

: Rp 37,500,000,000

1/02.021.002 ] - 1 asintas

[ 1762.621.002.102 ] - Mela

#### Informasi

- 1. Pada dashboard realisasi komponen ini, User K8 akan mendapatkan informasi data realisasi yang telah dientrikan setiap bulannya.
- 2. Informasi data realisasi anggaran dan realisasi fisik serta persentasenya disajikan secara parsial. Untuk hasil secara kumulatif dapat dilihat pada bagian bawah dashboard.
- 3. Informasi status pelaksanaan akan tersedia terbatas pada kategorinya saja (Perencanaan, Persiapan, Pelaksanaan, Selesai, dan Dimanfaatkan). Informasi keterangan status pelaksanaan lebih lengkap tersedia pada halaman pratinjau maupun ketika User K8 mencetak laporan.

DASHBOARD REALISASI KOMPONEN (BULANAN)

|    |           | Anggaran    |        | Volume    |        |                   |     |
|----|-----------|-------------|--------|-----------|--------|-------------------|-----|
| No | Bulan     | Realisasi   | 9      | Realisasi | %      | tatus Pelaksanaan |     |
| 1  | Januari   |             |        |           |        |                   |     |
| 2  | Februari  | 750,000,000 | 2.0    | 0         | 0      | ersiapan          | / 0 |
| 3  | Maret     |             |        |           |        |                   |     |
| 4  | April     |             |        |           |        |                   | ø   |
| 5  | Mei       |             |        |           |        |                   |     |
| 6  | Juni      |             |        |           |        |                   |     |
| 7  | Juli      |             |        |           |        |                   |     |
| 8  | Agustus   |             |        |           |        |                   |     |
| 9  | September |             |        |           |        |                   |     |
| 10 | Oktober   |             |        |           |        |                   |     |
| 11 | November  |             |        |           |        |                   |     |
| 12 | Desember  |             |        |           |        |                   | ø   |
|    | TOTAL     | 750,000,000 | 2.00 % | 0         | 0.00 % |                   |     |

#### Langkah 3.4.2 Entri Data Realisasi Hasil Pemantauan

| 2. PEMANTAUAN                                                                                                    |                                                          |                                                                  | C (                                                                                                    |
|----------------------------------------------------------------------------------------------------|----------------------------------------------------------|------------------------------------------------------------------|----------------------------------------------------------------------------------------------------|
| REALISASI KOMPONEN BULAN - FEBRUAI                                                                                                    | RI                                                       |                                                                  | C                                                                                                    |
| FISIK                                                                                                    |                                                          |                                                                  |                                                                                                    |
| Realisasi Volume *                                                                                                    | Satuan                                                   | Jenis Komponen                                                   | Kewenangan                                                                                                    |
| Kolom ini diperlukan.                                                                                                    | Hektar                                                   | Utama                                                            | Tugas Pembantuan                                                                                                    |
| REALISASI ANGGARAN                                                                                                    |                                                          |                                                                  |                                                                                                    |
| Belanja Modal                                                                                                    | Belanja Pegawai                                          |                                                                  | Belanja Barang * Bantuan Sosial                                                                                                    |
|                                                                                                    |                                                          |                                                                  | Kolom ini diperlukan.                                                                                                    |
| Status Pelaksanaan*  - Pilih - Kolom ini diperlukan.                                                                                                    |                                                          | Keterangan Status Pelaksanaan *                                  | 1. Informasi                                                                                                    |
| - Pilih -<br>Kolom ini diperlukan.                                                                                                    | ·                                                        | Kolom ini diperlukan.                                            | <ol> <li>Informasi</li> <li>Ini adalah halaman untuk melakukan entri data realisasi hasil</li> </ol>                                                                                                    |
|                                                                                                    |                                                          |                                                                  |                                                                                                    |
| PERMASALAHAN                                                                                                    |                                                          |                                                                  | pemantauan.<br>3. Data realisasi yang wajib dientrikan adalah :                                                                                                    |
| PERMASALAHAN<br>Kategori Permasalahan *                                                                                                    |                                                          | Keterangan Permasalahan (Optional)                               | pemantauan.<br>3. Data realisasi yang wajib dientrikan adalah :<br>a. Realisasi volume/fisik                                                                                                    |
| PERMASALAHAN<br>Kategori Permasalahan *<br>Anggaran<br>Barang/Material<br>Penerima Manfaat<br>Waktu<br>Lokasi                                                                                     |                                                          | Keterangan Permasalahan (Optional)                               | <ul> <li>pemantauan.</li> <li>3. Data realisasi yang wajib dientrikan adalah : <ul> <li>a. Realisasi volume/fisik</li> <li>b. Realisasi anggaran sesuai dengan jenis belanjanya</li> <li>c. Status pelaksanaan beserta keteangannya</li> </ul> </li> </ul>                                                                                                    |
| PERMASALAHAN<br>Kategori Permasalahan *<br>Anggaran<br>Barang/Material<br>Penerima Manfaat<br>Waktu<br>Lokasi<br>Kolom ini diperlukan.                                                            | " Tekan tombol CTTRL untuk memilih lebih dari salu pilih | Keterangan Permasalahan (Optiona)                                | <ul> <li>pemantauan.</li> <li>3. Data realisasi yang wajib dientrikan adalah : <ul> <li>a. Realisasi volume/fisik</li> <li>b. Realisasi anggaran sesuai dengan jenis belanjanya</li> <li>c. Status pelaksanaan beserta keteangannya</li> <li>d. Permasalahan</li> </ul> </li> <li>4. Data realisasi yang bersifat opsional jika Kementerian/Lembag</li> </ul>                                                                                                    |
| PERMASALAHAN<br>Kategori Permasalahan *<br>Anggaran<br>Barang/Material<br>Penerima Manfaat<br>Waktu<br>Lokasi<br>Kolom ini diperlukan.                                                            | " Tekan tombol CTFL untuk mentlih lebih dari salu pilih  | Keterangan Permasalahan (Optional)                               | <ul> <li>pemantauan.</li> <li>3. Data realisasi yang wajib dientrikan adalah : <ul> <li>a. Realisasi volume/fisik</li> <li>b. Realisasi anggaran sesuai dengan jenis belanjanya</li> <li>c. Status pelaksanaan beserta keteangannya</li> <li>d. Permasalahan</li> </ul> </li> <li>4. Data realisasi yang bersifat opsional, jika Kementerian/Lembag membutuhkan data realisasi lebih lengkap, fungsi entri data ini siap digunakan, yaitu :</li> </ul>                                                                             |
| PERMASALAHAN<br>Kategori Permasalahan *<br>Anggaran<br>Barang/Material<br>Penerima Manfaat<br>Waltu<br>Lokasi<br>Kolom ini diperlukan.<br>BUKTI PENDUKUNG<br>Dokumen<br>Errowse No file selected. | " Tekan tombol CTRL untuk memilih lebih dari salu pilih  | Keterangan Permasalahan (Optional)         an         Eoto [URL] | <ul> <li>pemantauan.</li> <li>3. Data realisasi yang wajib dientrikan adalah : <ul> <li>a. Realisasi volume/fisik</li> <li>b. Realisasi anggaran sesuai dengan jenis belanjanya</li> <li>c. Status pelaksanaan beserta keteangannya</li> <li>d. Permasalahan</li> </ul> </li> <li>4. Data realisasi yang bersifat opsional, jika Kementerian/Lembag membutuhkan data realisasi lebih lengkap, fungsi entri data ini siap digunakan, yaitu : <ul> <li>a. Keterangan permasalahan</li> <li>b. Bukti pendukung</li> </ul> </li> </ul> |

#### Langkah 3.4.3 Entri Data Realisasi Anggaran dan Fisik

| ≣ 2. PEM                               | IANTA                | JUAN                                                                                                    | D                                                                                          | ٢  |
|----------------------------------------|----------------------|----------------------------------------------------------------------------------------------------|--------------------------------------------------------------------------------------------|----|
|                                        | VOTA                 |                                                                                                    |                                                                                            |    |
|                                        |                      |                                                                                                    |                                                                                            |    |
|                                        | ESELONI              |                                                                                                    |                                                                                            |    |
| REGIATAN                               |                      | 1 [1762] - Pengelolaan Produksi Tanaman Serealia                                                                                                    |                                                                                            |    |
|                                        |                      | 1762.621 J - Fasilitas Penerapan Budidaya Padi                                                                                                    |                                                                                            |    |
| SUBOUTPUT                              |                      | 1 [1/62.621.002 ] - Fasilitas Penerapan Budidaya Padi Irigasi dan Rawa                                                                                                    |                                                                                            |    |
| KOMPONEN                               |                      | : [1/62.621.002.102] - Melaksanakan Penyaluran Fasilitas Intensifikasi Budidaya Padi Ingasi dan Rawa                                                                                                    |                                                                                            |    |
| VOL                                    |                      | : 1500 Hektar                                                                                                    |                                                                                            |    |
|                                        | 1                    |                                                                                                    |                                                                                            |    |
| REALISASI KO                           | 2.<br>3.<br>4.<br>5. | Realisasi fisik merujuk pada volume (target) di masing-masing komponen.<br>Realisasi fisik di entrikan setiap bulan sesuai dengan ketercapaian komponen. Data sesuai dengan capainnya di masing-masing bulan (tidak kumulatif).<br>Apabila dapat dicapai secara bertahap, maka dientrikan sesuai dengan volume kom<br>Apabila sebelum berakhirnya DIPA volume komponen sudah tercapai, maka bulan-t<br>nilai "0".<br>Demikian pula jika komponen belum tercapai, maka setiap bulannya dientrikan nila                                                             | di entrikan secara parsial<br>ponen yang tercapai.<br>Julan berikutnya dientrika<br>"0".   | ın |
| REALISASI KO<br>FISIK                  | 2.<br>3.<br>4.<br>5. | Realisasi fisik merujuk pada volume (target) di masing-masing komponen.<br>Realisasi fisik di entrikan setiap bulan sesuai dengan ketercapaian komponen. Data sesuai dengan capainnya di masing-masing bulan (tidak kumulatif).<br>Apabila dapat dicapai secara bertahap, maka dientrikan sesuai dengan volume kom<br>Apabila sebelum berakhirnya DIPA volume komponen sudah tercapai, maka bulan-k<br>nilai "0".<br>Demikian pula jika komponen belum tercapai, maka setiap bulannya dientrikan nila                                                             | di entrikan secara parsial<br>ponen yang tercapai.<br>Julan berikutnya dientrika<br>i "0". | ın |
| REALISASI KO<br>FISIK<br>Realisasi Vol | 2.<br>3.<br>4.<br>5. | Realisasi fisik merujuk pada volume (target) di masing-masing komponen.<br>Realisasi fisik di entrikan setiap bulan sesuai dengan ketercapaian komponen. Data e<br>sesuai dengan capainnya di masing-masing bulan (tidak kumulatif).<br>Apabila dapat dicapai secara bertahap, maka dientrikan sesuai dengan volume kom<br>Apabila sebelum berakhirnya DIPA volume komponen sudah tercapai, maka bulan-k<br>nilai "0".<br>Demikian pula jika komponen belum tercapai, maka setiap bulannya dientrikan nila<br>Satuan Jenis Komponen Mektar Utama Tugas Pembantuar | di entrikan secara parsial<br>ponen yang tercapai.<br>Julan berikutnya dientrika<br>i "0". | ın |

## Langkah 3.4.4 Entri Status pelaksanaan, Permasalahan, dan Bukti Pendukung

| 2. PEMANTAUAN<br>2.<br>PELAKSANAAN                                                                  | Status pelaksanaan di pilih sesuai dengan kondisi riil pelaksanaan.<br>Status pelaksanaan belum dimulai hanya dipilih jika DIPA belum terbit atau bukan bersifat 12<br>bulan.<br>Setelah memilih status pelaksanaan, User K8 wajib melakukan entri pada kolomketerangan<br>status pelaksanaan (rincian keterangan dari status pelaksanaan yang dipilih). | E 🐍                                 |
|----------------------------------------------------------------------------------------------------|----------------------------------------------------------------------------------------------------|-------------------------------------|
| Status Pelaksanaan*<br>- Pilih -                                                                    | Keterangan Status Pelaksanaan *                                                                                                    |                                     |
| Kolom ini diperlukan.                                                                               | Kolom ini diperlukan.                                                                                                    |                                     |
| PERMASALAHAN                                                                                        | <ul> <li>Permasalahan dipilih sesuai dengan permasalahan riil pada saat pelaksanaan.</li> <li>User K8 hanya wajib memilih kategori pelaksanaan (entri data keterangan permasalahan bersifa<br/>bagi User K8).</li> </ul>                                                                                                    | it opsional                         |
| Kategori Permasalahan * Anggaran Barang/Material Penerima Manfaat Waktu Lokasi Kolom ini diperlukan |                                                                                                    | n atau jika<br>baga yang<br>kan dan |
|                                                                                                    | <ol> <li>User K8 dapat melakukan unggah/upload bukti dukung dokumen.</li> <li>Sementara untuk foto dan video tetap menggunakan Url, dimana User K8 mencantumkan Url</li> </ol>                                                                                                    | l dari                              |
| Dokumen Browse No file selected.                                                                    | Foto [URL] Video [URL]                                                                                                    |                                     |
| ✓ Simpan                                                                                            | <b>PERHATIAN:</b><br>User K8 wajib mengklik tombol simpan setelah mengentri data realisa                                                                                                    | si                                  |

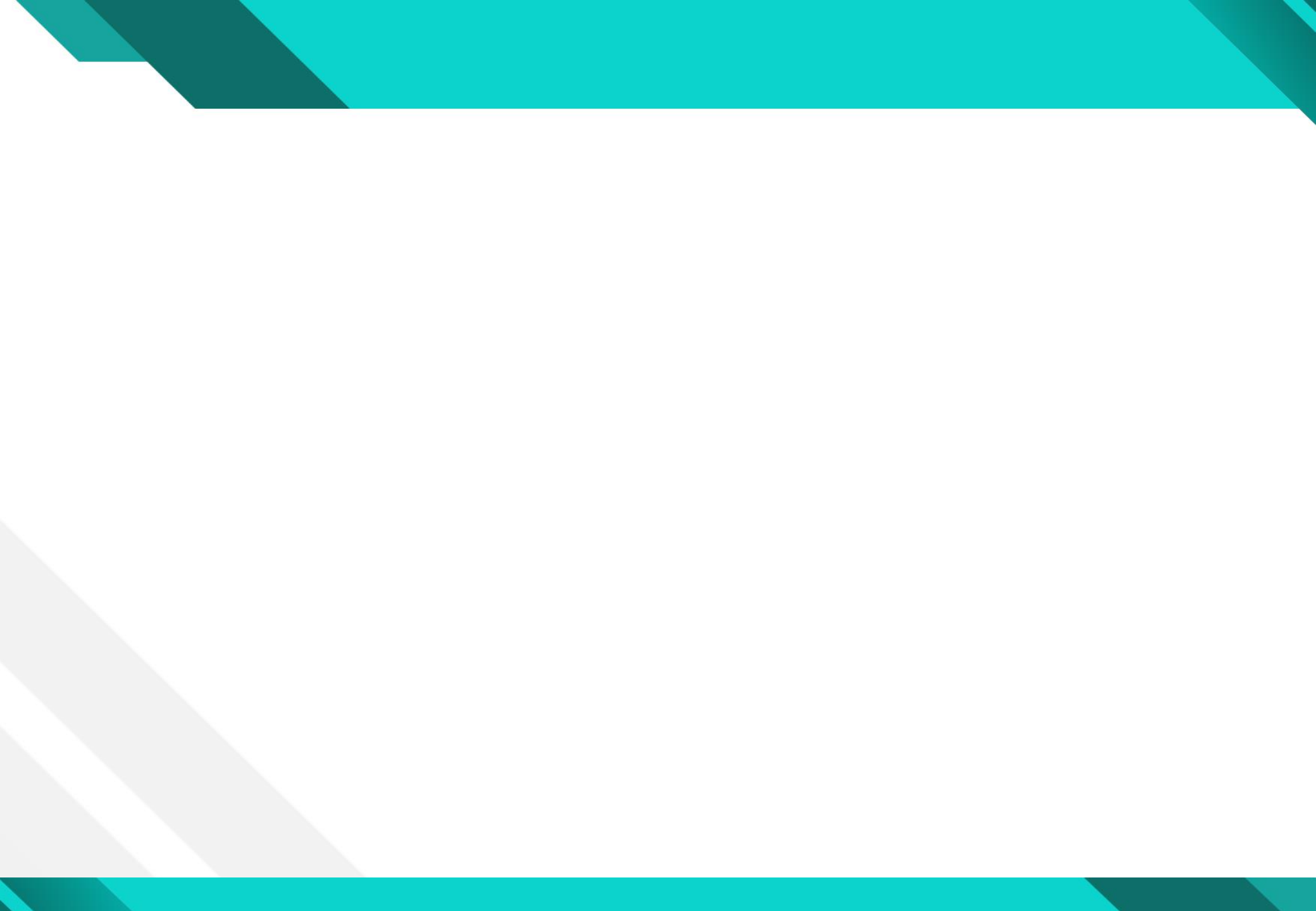

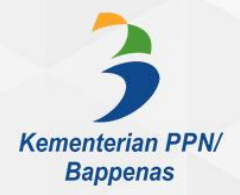

# 4 MENU PRATINJAU LAPORAN

## Langkah 4. Pratinjau Laporan

User K8 dapat melihat seluruh data realisasi hasil pemantauan yang telah dientrikan pada halaman pratinjau. Untuk menuju halaman pratinjau realisasi komponen, User K8 harus mengklik beberapa kali yaitu pada nomenklatur kegiatan, nomenklatur output, dan nomenklatur suboutput untuk tiba pada pratinjau.

|                     |      |           |                                                                     |                                 |         |           |                                                             |                                            | _   | -  |                      |                                              |                                                                                                    |            |
|---------------------|------|-----------|---------------------------------------------------------------------|---------------------------------|---------|-----------|-------------------------------------------------------------|--------------------------------------------|-----|----|----------------------|----------------------------------------------|----------------------------------------------------------------------------------------------------|------------|
| *                   | INFO | ORMASI    |                                                                     |                                 | 1       | <b>†</b>  | INFORMASI                                                   | 2                                          |     | •  | INFORMASI            |                                              |                                                                                                    | 2          |
| <ul> <li></li></ul> | ТАН  | IUN ANGG  | ARAN : 2019                                                         |                                 | -       | <b>\$</b> | TAHUN ANGGARAN : 2019                                       | <b>_</b>                                   |     | ۰. | TAHUN ANGGARAN       | : 2019                                       |                                                                                                    | 9          |
| -                   | KEN  | IENTERIA  | N/LEMBAGA : [018] - KEMENTERIAN PERTANIAN                           |                                 |         |           | KEMENTERIAN/I EMBAGA                                        |                                            |     | ы  | KEMENTERIAN/LEMBAGA  | [ 018 ] - KEMENTERIAN PERTANIAN              |                                                                                                    |            |
| 0                   | UNIT | T KERJA E | SELON I : 1031 - Ditien Tanaman Pangan                              |                                 |         | d         |                                                             |                                            |     | -  | UNIT KERJA ESELON I  | : [03] - Ditjen Tanaman Pangan               |                                                                                                    |            |
| Д                   | CAT  |           |                                                                     | DUNAN DOOVINGI JAWA TENGA       |         |           | UNIT KERJA ESELON I : [03] - Ditjen Tanaman Pangan          |                                            |     | Ð  | PROGRAM              | : [06] - Program Peningkatan Produksi, Produ | tivitas dan Mutu Hasil Tana                                                                                                    | man Pangan |
| •                   | SAI  | OPIN REPG | A [039101]- DINNS PERTANIAN DAN PERKE                               | BUNAN PROVINSI JAWA TENGA       | 90      | 0         | PROGRAM : [06] - Program Peningkatan Produksi, F            | Produktivitas dan Mutu Hasil Tanaman Panga | ۱ I |    | UNIT KERJA ESELON II | [ 02 ] - Direktorat Serealia                 |                                                                                                    | ÷          |
| 1                   |      |           |                                                                     | 14 million (14                  |         |           | UNIT KERJA ESELON II : [02] - Direktorat Serealia           |                                            |     |    | OATUALUED IA         |                                              |                                                                                                    |            |
|                     |      |           |                                                                     |                                 |         |           |                                                             | KEBUNAN PROVINSI JAWA TENGAH               |     |    | SATUAN KERJA         | [039161] - DINAS PERTANIAN DAN PERKEBI       | INAN PROVINSI JAWA TEN                                                                                                    | GAH        |
|                     | KEG  | IATAN     |                                                                     |                                 |         |           |                                                             | CLEBONANT ROUND STANK TENGAL               |     |    | KEGIATAN             | : [1762] - Pengelolaan Produksi Tanaman Ser  | alia                                                                                                    |            |
|                     |      |           |                                                                     |                                 | 12      |           | KEGIATAN : [1762] - Pengelolaan Produksi Tanama             | n Serealia                                 | -   |    | OUTPUT               | : [621] - Fasilitas Penerapan Budidaya Padi  |                                                                                                    |            |
|                     | NO   | KODE      | NOMENKLATUR KEGIATAN                                                | ALOKASI ANGGARAN RE<br>(RUPIAH) | EALISAS |           |                                                             |                                            | -   |    |                      |                                              | 1 and the second second | -          |
| 5-                  | 1    | 1766      | Dukungan Manajemen dan Teknis Lainnya pada Ditjen<br>Tanaman Pangan | 0                               |         |           | OUTPUT KEGIATAN                                             | •                                          |     |    | SUB OUTPUT           |                                              |                                                                                                    | •          |
|                     | 2    | 1762      | Pengelolaan Produksi Tanaman Serealia                               | 37,500,000,000                  |         |           |                                                             | ALOKASI ANGGARAN REALISASI A               |     |    | NO KODE NOMENK       | LATUR SUB OUTPUT                             | ALOKASI ANGGARAN<br>(RUPIAH)                                                                                                    | REALIS     |
|                     | 3    | 1761      | Pengelolaan Produksi Tanaman Aneka Kacang dan Umbi                  | 0                               |         |           | NO KODE NOMENKEATOR OUTPUT                                  | (ROFIAH)                                   |     |    |                      |                                              |                                                                                                    |            |
|                     | A    | 1763      | Benneinlaan Sistem Denvediaan Benih Tanaman Dangan                  | 0                               |         |           | 1 621 Fasilitas Penerapan Budidaya Padi                     | 37,500,000,000                             |     |    | 1 001 Fasilitas P    | enerapan Budidaya Padi Tadah Hujan dan Lahan | 0                                                                                                    |            |
|                     | 4    | 1765      | rengennaan olorem renyeulddii Dchiif Tallallian rangal              | U                               |         |           | 2 624 Fasilitas Dukungan Teknis Pengelolaan Produksi Tanama | an 0                                       |     |    | Ronny                |                                              |                                                                                                    |            |
|                     | 5    | 5885      | Pengolahan dan Pemasaran Hasil Tanaman Pangan                       | 0                               |         |           | Serealia                                                    |                                            |     |    | 2 002 Fasilitas P    | enerapan Budidaya Padi Irigasi dan Rawa      | 37,500,000,000                                                                                                    |            |
|                     |      |           | TOTAL                                                               | 37,500,000,000.00               | 7       |           | TOTAL                                                       | 37,500,000,000.00 750                      |     |    |                      | TOTAL                                        | 37,500,000,000.00                                                                                                    |            |

| PRA | TINJAU                                                                                       |       |       |        |                  |           |         |           |         |               |                    |            |              |            |           |       |         |             |         | • |
|-----|----------------------------------------------------------------------------------------------|-------|-------|--------|------------------|-----------|---------|-----------|---------|---------------|--------------------|------------|--------------|------------|-----------|-------|---------|-------------|---------|---|
|     |                                                                                              |       |       |        |                  |           |         |           |         |               |                    |            |              |            |           |       |         |             |         | ^ |
| NO  | KODE & NAMA (KOMPONEN)                                                                       | IENIS | VOI   | SATUAN | ALOKASI ANGGARAN |           | B01     |           |         |               |                    |            |              |            |           |       |         |             |         |   |
| NO  | RODE & HAMA (ROM ONEN)                                                                       | JENIS | VUL   | JATUAN |                  | Anggaran  |         | Fisik     |         | Kinoria Total | Status Pelaksanaan |            | Permasalahan |            | Bukti Pen |       | lukung  | Angga       | an      |   |
|     |                                                                                              |       |       |        |                  | Realisasi | Kinerja | Realisasi | Kinerja | Kineija Totai | Kategori           | Keterangan | Kategori     | Keterangan | Video     | Photo | Dokumen | Realisasi   | Kinerja | R |
| 1   | 106<br>Melaksanakan Penyaluran Bantuan UPPO                                                  | Utama |       | Unit   | -                | -         | -       | -         | -       | -             | -                  | -          |              | -          |           | -     | -       | -           | -       |   |
| 2   | <b>102</b><br>Melaksanakan Penyaluran Fasilitas Intensifikasi Budidaya Padi Irigasi dan Rawa | Utama | 1,500 | Hektar | 37,500,000,000   | 0         | 0.00 %  | 0         | 0.00 %  | 0.00 %        |                    |            |              |            |           |       |         | 750,000,000 | 2.00 %  |   |
| •   | III                                                                                          |       |       |        |                  |           |         |           |         |               |                    |            |              |            |           |       |         |             |         | * |

- 1. Sebagai informasi, pada menu pratinjau laporan ini, untuk setiap halaman kegiatan, output dan suboutput sudah dilengkapi dengan informasi alokasi dan realisasi anggaran sesuai dengan kegiatan, output, maupun suboutputnya
- 2. Informasi data realisasi hasil pemantauan tersedia untuk 12 Bulan. Realisasi disajikan dengan pendekatan parsial di masing-masing bulan. User dapat mengerakkan scroll ke kanan dan kiri untuk melihat data secara lengkap.

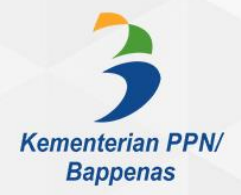

## 5 MENU CETAK LAPORAN

## Langkah 5. Cetak Laporan dan Unduh Data Tabular

User K8 dapat mencetak data realisasi hasil pemantauan yang telah dientrikan kedalam aplikasi e-Monev. User K8 dapat mencetak laporan (pdf) baik secara bulanan maupun triwulanan dengan metode perhitungan parsial maupun kumulatif. Selain itu User K8 dapat pula mengunduh data realisasi dalam bentuk data tabular (xls)

|   | MONËV                   | ≡ 4.1. CETAK L   | APORAN BULANAN                                                   | 0 | ٨ |  |  |  |  |
|---|-------------------------|------------------|------------------------------------------------------------------|---|---|--|--|--|--|
|   | USER K8<br>Satuan Keria | FORM FILTER      |                                                                  |   |   |  |  |  |  |
|   | outuun norju            | Tahun Anggaran : | 2019                                                             |   |   |  |  |  |  |
|   |                         | Satuan Kerja :   | [ 039151 ] - DINAS PERTANIAN DAN PERKEBUNAN PROVINSI JAWA TENGAH |   |   |  |  |  |  |
| A | Beranda                 | K/L              | [ 018 ] - KEMENTERIAN PERTANIAN                                  |   |   |  |  |  |  |
| ¢ | Pemantauan              | Unit             | <b>[ 03 ]</b> - Ditjen Tanaman Pangan                            |   |   |  |  |  |  |
| d | Pratinjau Laporan       | Provinsi         | <b>[ 03 ]</b> - Provinsi Jawa Tengah                             |   |   |  |  |  |  |
| 8 | Cetak Laporan 🛛 –       | Kabupaten        | [ 00 ] - Provinsi Jawa Tengah                                    |   |   |  |  |  |  |
|   | O Bulanan               |                  |                                                                  |   |   |  |  |  |  |
|   | O Triwulanan            | Bulan            | Januari                                                          |   | - |  |  |  |  |
| 8 | Unduh Data Excel        | Perhitungan      | 1.Parsial                                                        |   | • |  |  |  |  |
|   |                         | -                | 📩 Download PDF                                                   |   |   |  |  |  |  |
|   |                         |                  |                                                                  |   |   |  |  |  |  |
|   |                         |                  |                                                                  |   |   |  |  |  |  |

Berikut ini adalah contoh bentuk laporan (dalam format pdf) yang siap dicetak.

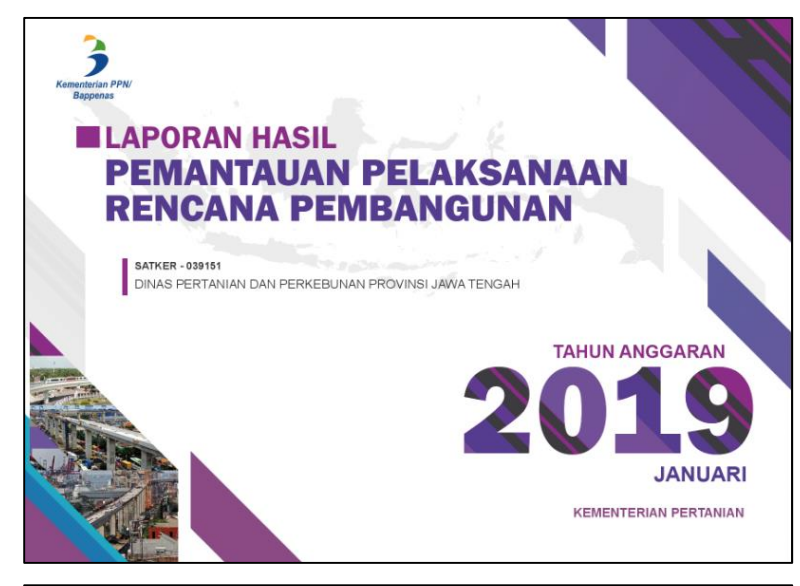

| No | Nomenkelatur Komponen                                                                                                    | Vol  | Satuan     | Permasalahan | Keterangan |
|----|----------------------------------------------------------------------------------------------------|------|------------|--------------|------------|
| 1  | 1766 950.002.102<br>Pengelolaan Perbendaharaan                                                                                 |      |            |              |            |
| 2  | 1762.624.003.105<br>Melaksanakan Pembinaan, Pendampingan, Monitoring dan Evaluasi Kegiatan Serealia                            |      | Laporan    |              |            |
| 3  | 1762.621.001.103<br>Melaksanakan Penyaluran Fasilitas Ekstensifikasi Budidaya Padi Tadah Hujen dan Lahan Kering                |      | Hektar     |              |            |
| 4  | 1761.611.001.101<br>Melaksanakan Pembinaan, Monitoring, Evaluasi dan Pelaporan Kegiatan Peningkatan Produksi Kedelai           |      | Laporan    |              |            |
| 5  | 1762.621.002.106<br>Melaksanakan Penyaluran Bantuan UPPO                                                                       |      | Unit       |              |            |
| 6  | 1761.614.001.103<br>Melaksanakan Penyaluran Fasilitasi Intensifikasii Budidaya Kacang Tanah                                    |      | Hektar     |              |            |
| 7  | 1761.615.001.103<br>Melaksanakan Penyaluran Fasilitasi Intensifikasi Budidaya Kacang Hijau                                     |      | На         |              |            |
| в  | 1762 621 002.102<br>Melaisanakan Penyaluran Fasilitas Intensifikasi Budidaya Padi Irigasi dan Rawa                             | 1500 | Hektar     |              |            |
| 9  | 1763 633.001.331<br>Melaksanakan Penyaluran Benih Bersertifikat                                                                |      | Hektar     |              |            |
| 10 | 1763.633.001.332<br>Melaksanakan Pembinaan Monitoring Pelaporan dan Evaluasi                                                   |      | Dokumen    |              |            |
| 11 | 5885.856.001.103<br>Melaksanakan Penyaluran Fasilitas RMU/Revitalisasi RMU                                                     |      | Unit       |              |            |
| 12 | 5885.854.001.103<br>Melaksanakan Koordinasi Pengumpulan Informasi akses pasar ekspor komoditas tanaman pangan yang tersedia    |      | Akses      |              |            |
| 13 | 8885 853.001.104<br>Melakaanakan Serdifikasi mutu produk basil tanaman pangan yang memenuhi Standar Ekspor dan Sublitusi Imonr |      | Sertifikat |              |            |

| REKAP KOMPONEN              |                                                                                                    |      |         |                     |           |         |           |         |         |                  |            |  |
|-----------------------------|----------------------------------------------------------------------------------------------------|------|---------|---------------------|-----------|---------|-----------|---------|---------|------------------|------------|--|
| ihun<br>ime<br>it K<br>ilan | Anggaran : 2019<br>Iterian/Lembaga : 018 - KEMENTERIAN PERTANIAN<br>erja Eselon I : 03 - Oitjen Tanaman Pangan<br>: Januari |      |         |                     |           |         |           |         |         |                  |            |  |
|                             |                                                                                                    |      |         |                     |           |         |           | REALIS  | ASI     |                  |            |  |
| NO                          | NOMENKELATUR KOMPONEN                                                                                                    | VOL  | SATUAN  | ALOKASI<br>ANGGARAN | ANGG      | ARAN    | RS        | к       | KINERIA | STATUS PELAKSANA |            |  |
|                             |                                                                                                    |      |         |                     | Realisasi | Kinerja | Realisasi | Kinerja |         | Status           | Keterangan |  |
| 1                           | 1766.950.002.102<br>Pengelolaan Perbendaharaan                                                                              |      |         |                     |           |         |           |         |         |                  |            |  |
| 2                           | 1762.624.003.105<br>Melaksanakan Pembinaan, Pendampingan, Monitoring dan<br>Evaluasi Kegiatan Serealia                      |      | Laporan |                     |           |         |           |         |         |                  |            |  |
| 3                           | 1762.621.001.103<br>Melaksanakan Penyaluran Fasilitas Ekstensifikasi Budidaya<br>Padi Tadah Hujan dan Lahan Kering          |      | Hektar  |                     |           |         |           |         |         |                  |            |  |
| 4                           | 1761.611.001.101<br>Melaksanakan Pembinaan, Monitoring, Evaluasi dan Pelaporan<br>Kegiatan Peningkatan Produksi Kedelai     |      | Laporan |                     |           |         |           |         |         |                  |            |  |
| 5                           | 1762.621.002.105<br>Melaksanakan Penyaluran Bantuan UPPO                                                                    |      | Unit    |                     |           |         |           |         |         |                  |            |  |
| 6                           | 1761.614.001.103<br>Melaksanakan Penyaluran Fasilitasi Intensifikasii Budidaya<br>Kacang Tanah                              |      | Hektar  |                     |           |         |           |         |         |                  |            |  |
| 7                           | 1761.615.001.103<br>Melaksanakan Penyaluran Fasilitasi Intensifikasi Budidaya<br>Kacang Hijau                               |      | На      |                     |           |         |           |         |         |                  |            |  |
| 8                           | 1762.621.002.102<br>Melaksanakan Penyaluran Fasilitas Intensifikasi Budidaya Padi<br>Irigasi dan Rawa                       | 1500 | Hektar  | 37,500,000,000      |           |         |           |         |         |                  |            |  |

| No | Nomenkelatur Komponen                                                                                                    | Vol | Satuan  | Permasalahan | Keterangan |
|----|----------------------------------------------------------------------------------------------------|-----|---------|--------------|------------|
| 14 | 5885 853.001.103<br>Melakaanakan standardisasi mutu produk hasil tanaman pangan sesuai standar mutu ekspor dan SNI subbitusi Impor |     | Standar |              |            |
| 15 | 5885.852.001.103<br>Melakaanakan Penyaluran Fasilitas Sarana Pengolahan Tanaman Pangan                                             |     | Unit    |              |            |
| 16 | 5885.852.001.101<br>Melaksanakan Penerapan Teknologi, Pembinaan, Monitoring, Evaluasi dan Pelaporan                                |     | Unit    |              |            |
| 17 | 5885.851.001.103<br>Melakaanakan Penyaluran Fasilitas Sarana Pascapanen Tanaman Pangan                                             |     | Unit    |              |            |
| 18 | 5885.851.001.101<br>Melakasanakan Penerapan Teknologi, Pembinaan, Monitoring, Evaluasi dan Pelaporan Pascapanen                    |     | Unit    |              |            |

04 Mar 2019

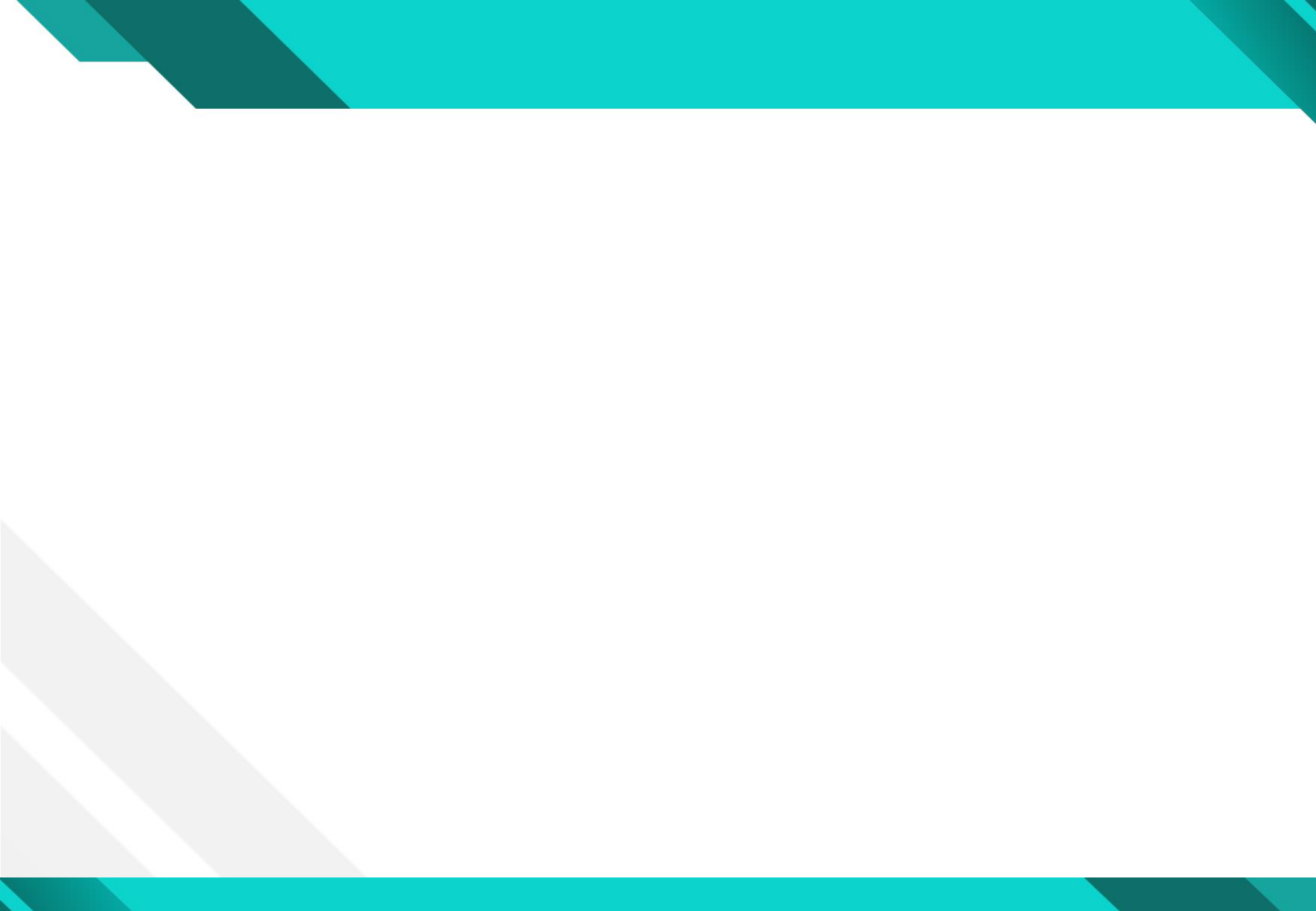

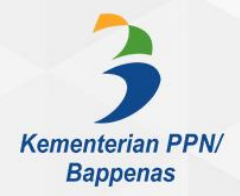

# 6 MENU UNDUH DATA EXCEL

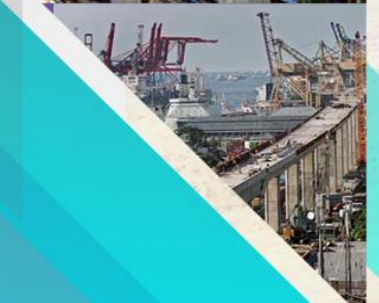

### Langkah 6. Unduh Data Pelaporan Dalam Format Excel

Data realisasi yang telah dientrikan dalam aplikasi e-Monev setiap bulannya, dapat diunduh dalam format excel (xls). Data disajikan sesuai dengan data realisasi yang dientrikan. Data disajikan per-komponen, dengan pendekatan perhitungan secara parsial di masing-masing bulan.

|                                                                                                    | ≡ 5. DATA DOW                                                                   | NLOAD                                                                             |                                                                                                    | C        | ٨ |
|----------------------------------------------------------------------------------------------------|---------------------------------------------------------------------------------|-----------------------------------------------------------------------------------|----------------------------------------------------------------------------------------------------|----------|---|
| USER K8<br>Satuan Kerja                                                                                                    | INFORMASI<br>Tahun Anggaran :                                                   | 2019                                                                              |                                                                                                    |          |   |
| f Beranda                                                                                                    | Satuan Kerja :<br>K/L                                                           | [ 039151 ] - DINAS PERTANIAN DAN F                                                | PERKEBUNAN PROVINSI JAWA TENGAH                                                                                                  |          |   |
| <ul> <li>Pemantauan</li> <li>Pratiniau Laporan</li> </ul>                                                                  | Unit                                                                            | <b>[ 03 ]</b> - Ditjen Tanaman Pangan                                             |                                                                                                    |          |   |
| 🕒 Cetak Laporan +                                                                                                    | Provinsi<br>Kabupaten                                                           | [ 03 ] - Provinsi Jawa Tengah<br>[ 00 ] - Provinsi Jawa Tengah                    | ] - KEMENTERIAN DERTANIAN<br>Opening 039151_emonev_bappenas.xls                                                                  | ×        |   |
| 🚯 Unduh Data Excel                                                                                                    |                                                                                 | ▲ Download Excel 🖹                                                                | Provin     Provin     Provin     Provin     Which is: Microsoft Excel 97-2003 Worksheet     from: https://e-monev.bappenas.go.id |          |   |
|                                                                                                    |                                                                                 |                                                                                   | - Provin What should Firefox do with this file? Open with Microsoft Excel (default)                                              | <b>_</b> |   |
| <ol> <li>Data realisasi dalam<br/>terakhir yang dilaku</li> <li>Data disajikan dalan<br/>terdiri dari data refe</li> </ol> | format excel disajika<br>kan.<br>n format lengkap (ses<br>rensi (nomenklatur) ł | n berdasarkan entri data<br>uai struktur Renja-KL) yang<br>ningga data realisasi. | ● <u>S</u> ave File<br>☐ Do this <u>a</u> utomatically for files like this from now on.<br>OK                                    | ancel    |   |

#### Laporan Excel e-Monev Bappenas

Berikut ini adalah contoh data realisasi komponen per-satker yang dapat diunduh oleh User K8 dalam format excel (xls)

Satker : 039151 - DINAS PERTANIAN DAN PERKEBUNAN PROVINSI JAWA TENGAH

#### Tahun Anggaran : 2019

| kddept | nmdept      | kdunit | nmunit         | kdprogram | nmprogram               | kddit | nmdit                 | kdgiat | nmgiat             | kdoutput | nmoutput             | kdsoutput | nmsoutput              | Kode_Komponen | Komponen              | Satuan | Jenis_komponen | Volume |
|--------|-------------|--------|----------------|-----------|-------------------------|-------|-----------------------|--------|--------------------|----------|----------------------|-----------|------------------------|---------------|-----------------------|--------|----------------|--------|
| 018    | KEMENTERIAN |        | Ditjen Tanaman |           | Program Peningkatan     |       | Direktorat Perbenihan | 1763   | Pengelolaan Sistem | 633      | Fasilitas Penyediaan | 2         | Fasilitas Bantuan      | 331           | Melaksanakan          | Hektar | Utama          | 196000 |
|        | PERTANIAN   |        | Pangan         |           | Produksi, Produktivitas |       | Tanaman Pangan        |        | Penyediaan Benih   |          | Benih Bersertifikat  |           | Benih Padi             |               | Penyaluran Benih Padi |        |                |        |
|        |             |        |                |           | dan Mutu Hasil          |       |                       |        | Tanaman Pangan     |          |                      |           | Bersertifikat          |               | Bersertifikat         |        |                |        |
|        |             |        |                |           | Tanaman Pangan          |       |                       |        |                    |          |                      |           |                        |               |                       |        |                |        |
| 018    | KEMENTERIAN |        | Ditjen Tanaman |           | Program Peningkatan     |       | Direktorat Perbenihan | 1763   | Pengelolaan Sistem | 633      | Fasilitas Penyediaan | 2         | Fasilitas Bantuan      | 331           | Melaksanakan          | Hektar | Utama          | 196000 |
|        | PERTANIAN   |        | Pangan         |           | Produksi, Produktivitas |       | Tanaman Pangan        |        | Penyediaan Benih   |          | Benih Bersertifikat  |           | Benih Padi             |               | Penyaluran Benih Padi |        |                |        |
|        |             |        |                |           | dan Mutu Hasil          |       |                       |        | Tanaman Pangan     |          |                      |           | Bersertifikat          |               | Bersertifikat         |        |                |        |
|        |             |        |                |           | Tanaman Pangan          |       |                       |        |                    |          |                      |           |                        |               |                       |        |                |        |
| 018    | KEMENTERIAN |        | Ditjen Tanaman |           | Program Peningkatan     |       | Direktorat Perbenihan | 1763   | Pengelolaan Sistem | 633      | Fasilitas Penyediaan | 2         | Fasilitas Bantuan      | 331           | Melaksanakan          | Hektar | Utama          | 196000 |
|        | PERTANIAN   |        | Pangan         |           | Produksi, Produktivitas |       | Tanaman Pangan        |        | Penyediaan Benih   |          | Benih Bersertifikat  |           | Benih Padi             |               | Penyaluran Benih Padi |        |                |        |
|        |             |        |                |           | dan Mutu Hasil          |       |                       |        | Tanaman Pangan     |          |                      |           | Bersertifikat          |               | Bersertifikat         |        |                |        |
|        |             |        |                |           | Tanaman Pangan          |       |                       |        |                    |          |                      |           |                        |               |                       |        |                |        |
| 018    | KEMENTERIAN |        | Ditjen Tanaman |           | Program Peningkatan     |       | Direktorat Pengolahan | 5885   | Pengolahan dan     | 856      | Fasilitas            | 2         | Fasilitas Revitalisasi | 103           | Melaksanakan          | Unit   | Utama          | 1      |
|        | PERTANIAN   |        | Pangan         |           | Produksi, Produktivitas |       | dan Pemasaran Hasil   |        | Pemasaran Hasil    |          | RMU/Revitalisasi RMU |           | RMU                    |               | Penyaluran Fasilitas  |        |                |        |
|        |             |        |                |           | dan Mutu Hasil          |       | Tanaman Pangan        |        | Tanaman Pangan     |          |                      |           |                        |               | Revitalisasi RMU      |        |                |        |
|        |             |        |                |           | Tanaman Pangan          |       |                       |        |                    |          |                      |           |                        |               |                       |        |                |        |
| 018    | KEMENTERIAN |        | Ditjen Tanaman |           | Program Peningkatan     |       | Direktorat Pengolahan | 5885   | Pengolahan dan     | 856      | Fasilitas            | 2         | Fasilitas Revitalisasi | 103           | Melaksanakan          | Unit   | Utama          | 1      |
|        | PERTANIAN   |        | Pangan         |           | Produksi, Produktivitas |       | dan Pemasaran Hasil   |        | Pemasaran Hasil    |          | RMU/Revitalisasi RMU |           | RMU                    |               | Penyaluran Fasilitas  |        |                |        |
|        |             |        |                |           | dan Mutu Hasil          |       | Tanaman Pangan        |        | Tanaman Pangan     |          |                      |           |                        |               | Revitalisasi RMU      |        |                |        |
|        |             |        |                |           | Tanaman Pangan          |       |                       |        |                    |          |                      |           |                        |               |                       |        |                |        |
| 018    | KEMENTERIAN |        | Ditjen Tanaman |           | Program Peningkatan     |       | Direktorat Pengolahan | 5885   | Pengolahan dan     | 856      | Fasilitas            | 2         | Fasilitas Revitalisasi | 103           | Melaksanakan          | Unit   | Utama          | 1      |
|        | PERTANIAN   |        | Pangan         |           | Produksi, Produktivitas |       | dan Pemasaran Hasil   |        | Pemasaran Hasil    |          | RMU/Revitalisasi RMU |           | RMU                    |               | Penyaluran Fasilitas  |        |                |        |
|        |             |        |                |           | dan Mutu Hasil          |       | Tanaman Pangan        |        | Tanaman Pangan     |          |                      |           |                        |               | Revitalisasi RMU      |        |                |        |
|        |             |        |                |           | Tanaman Pangan          |       |                       |        |                    |          |                      |           |                        |               |                       |        |                |        |

| Alokasi Anggaran (Rp) | Bulan | Realisasi Fisik | Realisasi Anggaran (Rp) | Status Pelaksanaan | Keterangan Pelaksanaan                                     | Kategori Masalah  | Keterangan Masalah | rl_url_doc | rl_url_vid | rl_url_photo |
|-----------------------|-------|-----------------|-------------------------|--------------------|------------------------------------------------------------|-------------------|--------------------|------------|------------|--------------|
| 490000000             | 1     | 0               | 0                       | Persiapan          | Persiapan pelaksanaan dan verifikasi<br>CPCL kelompok tani | Penerima Manfaat, |                    |            |            |              |
| 490000000             | 2     | 0               | 0                       | Pelaksanaan        | Persiapan pelaksanaan dan verifikasi<br>CPCL kelompok tani | Penerima Manfaat, |                    |            |            |              |
| 490000000             | 3     | 0               | 0                       | Pelaksanaan        | Persiapan pelaksanaan dan verifikasi<br>CPCL kelompok tani | Penerima Manfaat, |                    |            |            |              |
| 30000000              | 1     | 0               | 0                       | Persiapan          | Verifikasi dan identifikasi penerima<br>manfaat alat       | Penerima Manfaat, |                    |            |            |              |
| 30000000              | 2     | 0               | 0                       | Persiapan          | Verifikasi dan identifikasi penerima<br>manfaat alat       | Penerima Manfaat, |                    |            |            |              |
| 30000000              | 3     | 0               | 0                       | Pelaksanaan        | Verifikasi dan identifikasi penerima<br>manfaat alat       | Penerima Manfaat, |                    |            |            |              |

### Langkah 6. Unduh Data Pelaporan Dalam Format Excel

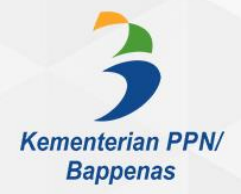

# 7 PENUTUP

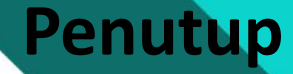

Petunjuk Teknis e-Monev Modul K8 merupakan bagian yang tidak terpisahkan dari pedoman umum Aplikasi e-Monev Gen III versi 3.0. Buku Petunjuk teknis ini memuat langkah atau tahapan pengentrian data realisasi komponen. User K8 diharapkan dapat melakukan entri data realisasi hasil pemantauan kedalam aplikasi e-Monev dengan menggunakan petunjuk teknis ini bersama-sama dengan Pedoman Umum Aplikasi e-Monev.

Pendekatan entri data realisasi hasil pemantauan menggunakan pendekatan hasil (keluaran) dan pendekatan perkembangan. Pendekatan hasil menggunakan pendekatan entri data Nilai Absolut dan Parsial. Sementara pendekatan perkembangan menggunakan pendekatan Status Pelaksanaan. Pemahaman atas pendekatan entri data ini merupakan kunci pelaporan data secara baik dan tepat waktu. Data realisasi hasil pemantauan yang dilaporkan sesuai dengan pendekatan entri data e-Monev diharapkan dapat menyajikan data dan informasi yang bermanfaat bagi pengendalian pelaksanaan rencana pembangunan serta pelaksanaan evaluasi pelaksanaan rencana pembangunan.

Kami berharap dapat terus menyempurnakan aplikasi dan informasi yang disajikan, sehingga gambaran pelaksanaan program dan kegiatan pembangunan di Kementerian/Lembaga dapat tersaji lebih utuh dan lengkap.

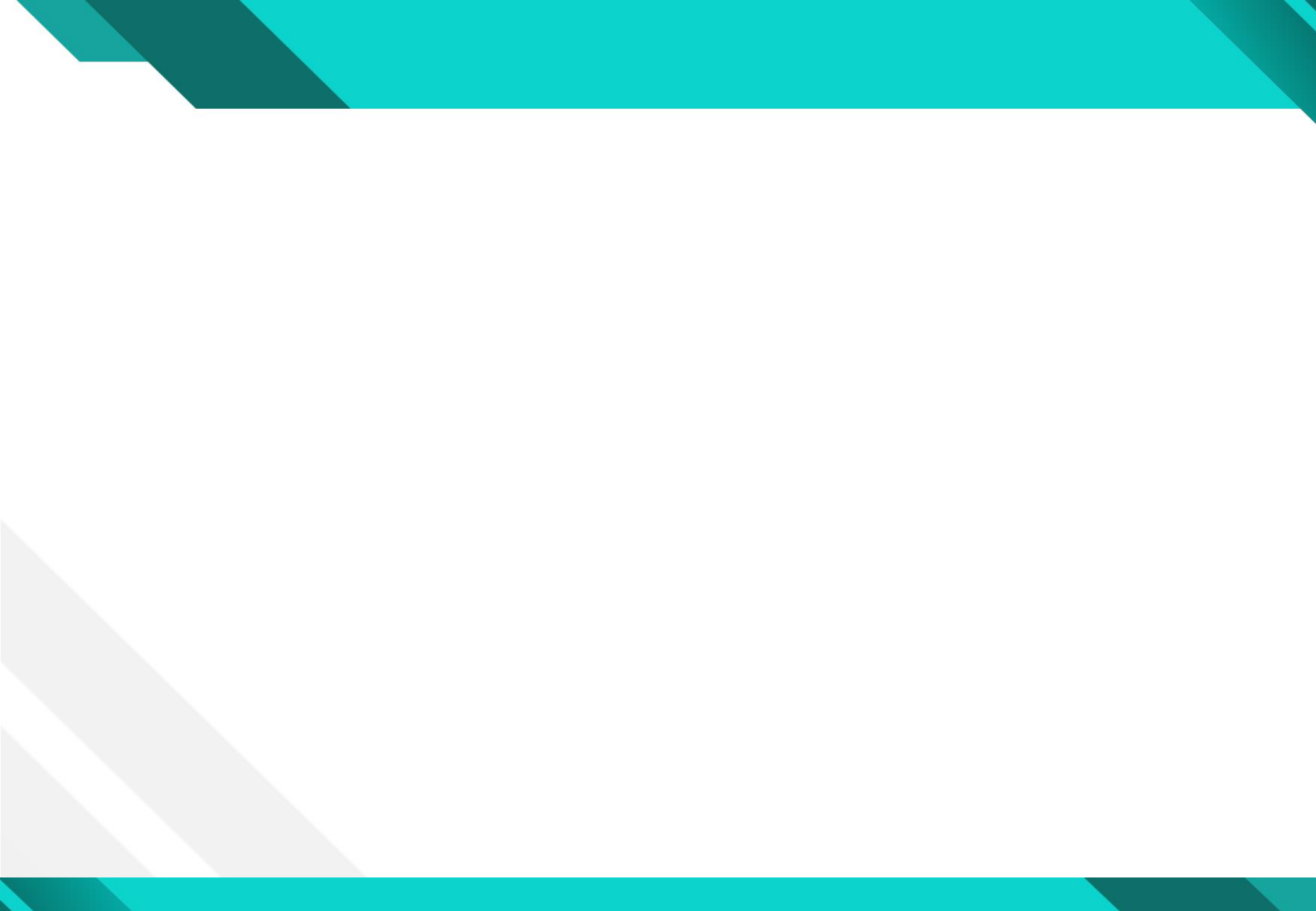

Kementerian PPN/ Bappenas

Direktorat Sistem dan Pelaporan Pemantauan, Evaluasi, dan Pengendalian Pembangunan Kedeputian Pemantauan, Evaluasi, dan Pengendalian Pembangunan Kementerian Perencanaan Pembangunan Nasional /Bappenas